# Aspire T180/E380 AcerPower M8 Service Guide

Service guide files and updates are available on the AIPG/CSD web; for more information, please refer to <u>http://csd.acer.com.tw</u>

PRINTED IN TAIWAN

# **Revision History**

Please refer to the table below for the updates made on Aspire T180/E380 and AcerPower M8 service guide.

| Date | Chapter | Updates |
|------|---------|---------|
|      |         |         |
|      |         |         |

# Copyright

Copyright © 2006 by Acer Incorporated. All rights reserved. No part of this publication may be reproduced, transmitted, transcribed, stored in a retrieval system, or translated into any language or computer language, in any form or by any means, electronic, mechanical, magnetic, optical, chemical, manual or otherwise, without the prior written permission of Acer Incorporated.

# Disclaimer

The information in this guide is subject to change without notice.

Acer Incorporated makes no representations or warranties, either expressed or implied, with respect to the contents hereof and specifically disclaims any warranties of merchantability or fitness for any particular purpose. Any Acer Incorporated software described in this manual is sold or licensed "as is". Should the programs prove defective following their purchase, the buyer (and not Acer Incorporated, its distributor, or its dealer) assumes the entire cost of all necessary servicing, repair, and any incidental or consequential damages resulting from any defect in the software.

Acer is a registered trademark of Acer Corporation. Intel is a registered trademark of Intel Corporation. Pentium 4 and Celeron are trademarks of Intel Corporation. Other brand and product names are trademarks and/or registered trademarks of their respective holders.

# Conventions

| SCREEN<br>MESSAGES | Denotes actual messages that appear on screen.                                       |
|--------------------|--------------------------------------------------------------------------------------|
| NOTE               | Gives bits and pieces of additional<br>information related to the current<br>topic.  |
| WARNING            | Alerts you to any damage that might result from doing or not doing specific actions. |
| CAUTION            | Gives precautionary measures to<br>avoid possible hardware or software<br>problems.  |
| IMPORTANT          | Reminds you to do specific actions relevant to the accomplishment of procedures.     |

The following conventions are used in this manual:

# Preface

Before using this information and the product it supports, please read the following general information.

- 1. This Service Guide provides you with all technical information relating to the BASIC CONFIGURATION decided for Acer's "global" product offering. To better fit local market requirements and enhance product competitiveness, your regional office MAY have decided to extend the functionality of a machine (e.g. add-on card, modem, or extra memory capability). These LOCALIZED FEATURES will NOT be covered in this generic service guide. In such cases, please contact your regional offices or the responsible personnel/channel to provide you with further technical details.
- 2. Please note WHEN ORDERING FRU PARTS, that you should check the most up-to-date information available on your regional web or channel. If, for whatever reason, a part number change is made, it will not be noted in the printed Service Guide. For ACER-AUTHORIZED SERVICE PROVIDERS, your Acer office may have a DIFFERENT part number code to those given in the FRU list of this printed Service Guide. You MUST use the list provided by your regional Acer office to order FRU parts for repair and service of customer machines.

# **Chapter1 System Specifications 1**

| Features                                          | •   |  | . 2 |
|---------------------------------------------------|-----|--|-----|
| Mainboard Placement                               | • • |  | . 5 |
| Block Diagram                                     | •   |  | . 7 |
| Aspire T180 Front Panel                           |     |  | . 8 |
| Aspire T180 Rear Panel                            | • • |  | . 9 |
| AcerPower M8 Front Panel                          | • • |  | 10  |
| AcerPower M8 Rear Panel                           | • • |  | 12  |
| System Peripherals                                | • • |  | 13  |
| Acer eRecovery                                    | • • |  | 15  |
| Acer disc-to-disc recovery                        | • • |  | 17  |
| Hardware Specifications and Configurations        | • • |  | 18  |
| Power Management Function (ACPI support function) | • • |  | 23  |
|                                                   |     |  |     |

## **Chapter2 System Utilities 24**

# **Chapter3 Machine Disassembly and Replacement 47**

| General Information   | <br> | <br> |   |  | <br>    |  |  |   |  |  | 48 |
|-----------------------|------|------|---|--|---------|--|--|---|--|--|----|
| Disassembly Procedure | <br> | <br> | • |  | <br>• • |  |  | • |  |  | 49 |

# **Chapter4 Troubleshooting 69**

## **Chapter5 Jumper and Connector Information 70**

Jumper Setting ......70

# Chapter6 FRU (Field Replaceable Unit) List 83

| Exploded Diagram | . 84 |
|------------------|------|
| FRU List         | . 87 |

# System Specifications

# Overview

The model is a consumer/commercial-oriented desktop PC built with latest, high-performance technology for easier and funnier consumer environment. It is a high performance and multi-media features ready system including Media Card Reader and Rear I/O connectors for 7.1 audio channels.

Regarding the high performance, we choose AMD Athlon 64 X2/Athlon64/Sempron (AM2 Socket), with NVIDIA MCP61 chipset architecture. This combination can run HyperTransport technology and provide On-Board VGA, which provides better performance than other processors. We also provide one PCI-Express x16 slot, one PCI-Express x1 and two PCI slots (support PCI 2.3 spec.), four Dual Channel DDRII memory slots (support up to 4GB), two PATA ports, two/four SATA ports (HDDs), on board Gigabit LAN, and on board Audio function.

# Features

### Processor

- Socket Type : 940 pin socket
- Processor Type : AMD AM2 Athlon64 x2/Athlon64/Sempron

### Chipset

nVidia MCP61S (co-lay with MCP61P)

### РСВ

- Form Factor : Mirco ATX
- □ Size (Max.) : 244mm x 244mm

### Memory

- Memory Type : DDRII unbuffered SDRAM module support
- No of Channel (Dual/Signal) : Dual channel should be enabled always when plug-in 2 same memory size DDRII memory module
- Socket Type : un-buffered 240 pin DIMM socket
- DIMM Slot : 4
- Memorry Size Max. : Up to 1 GB

### Graphics

- Onboard graphic solution: nVidia MCP61 integrated graphics device solution
- One VGA port on rear

### PCI

- One PCI Express x16 slot
- One PCI Express x1 slot
- Two PCI 2.2 Slots

### FDD

- □ Slot Quantity : 1
- □ Support 1.44MB 3.5" Devices

### IDE

- One 40 pin PATA IDE slot
  - Transfer rate support:
    - PIO mode: 0/1/2/3/4
    - □ ATA mode: 33/66/100 port supported
  - Storage type support : HDD/CD-ROM/CD-RW/DVD-ROM/DVD-RW/DVD+RW/DVD Dual/ DVD SuperMultiPlus/HD DVD/BlueRay DVD
- □ 4 pin SATA IDE connector
  - Transfer rate support:
    - □ 1.5GB/s and 3.0 GB/s
  - Storage type support : HDD/CD-ROM/DVD-ROM/DVD-RW/DVD+RW/DVD Dual/DVD SuperMultiPlus

2

### Audio

- Audio Type : HD Codec
- Audio Channel : 7.1 channel
- □ Audio Controller /Codec : Realtek ALC888(co-lay with ALC883)
- □ Support SPDIF out/in
- Audio Connectors/Headers:
  - Rear 6 jack follow HD audio definition
  - Microphone In
  - Headphone Out
  - CD-In

### LAN

- Type : Marvell 88E8056 Gigabit Ethernet controller
- Supports 10/100/1000MB Ethernet environment

### IEEE 1394

- LEEE 1394 Controller : TI TSB43AB23PDTG4
- LEE 1394 Port : One rear 6pin IEEE 1394 port

#### USB

- Controller : nVidia MCP61
- USB Type : 2.0/1.1
- Connectors Quantity: 8
  - Real Panel : 4
  - Onboard header: 4 for front daughter board, 4 for rear I/O
- Standard Intel FPIO pin definition

#### BIOS

- BIOS Type : Award BIOS
- □ 4MB Flash BIOS
- Award PnP BIOS compatible with SM BIOS 2.3
- □ ACPI, SMBIOS 2.3, Green and Boot Block.
- Derivides DMI 2.0, WFM 2.0, WOL, and SM Bus for system management.

### I/O Connector

Controller : Super I/O ITE 8726 co-lay with ITE8716

### Rear I/O Connector

- □ 1 PS/2 Keyboard Port, 1 PS/2 Mouse Port
- □ 1 Parallel Port, 1 Serial Port
- □ 1 VGA(CRT) Port
- 1 LAN Port
- □ 4 USB Ports for non-1394 sku; 4 USB ports + IEEE1394 port for 1394 sku
- **7.1** channel phone jack

### **Onboard Connector**

- 1 CPU socket
- □ 4 Memory slots
- 1 PCI Express x16 slot
- □ 1 PCI Express x1 slot
- 2 PCI slots
- □ 1 FDD connector
- 1 PATA IDE slot
- □ 2/4 SATA IDE connectors
- □ 2/3 2\*5 pin Intel FPIO sepcification USB pin connectors.
- □ 1 2\*5 pin IEEE 1394 jumper
- 1 CD-IN 4pin connector (CD-ROM/TV Tuner Card Audio Input)
- □ 1 S/PDIF out 3pin jumper
- □ 1 4pin CPU Fan connector
- □ 1 4pin system fan connector with 3pin system fan co-lay
- □ 1 24pin ATX interface PS3/PS2 SPS connector
- □ 1 2\*7 pin front panel IO header
- □ 2 reserved 2pin GPIO jumper
- 1 onboard buzzer
- Color management for on board connecter

## **Power Supply**

□ PSP Type : 250/300W

# **Mainboard Placement**

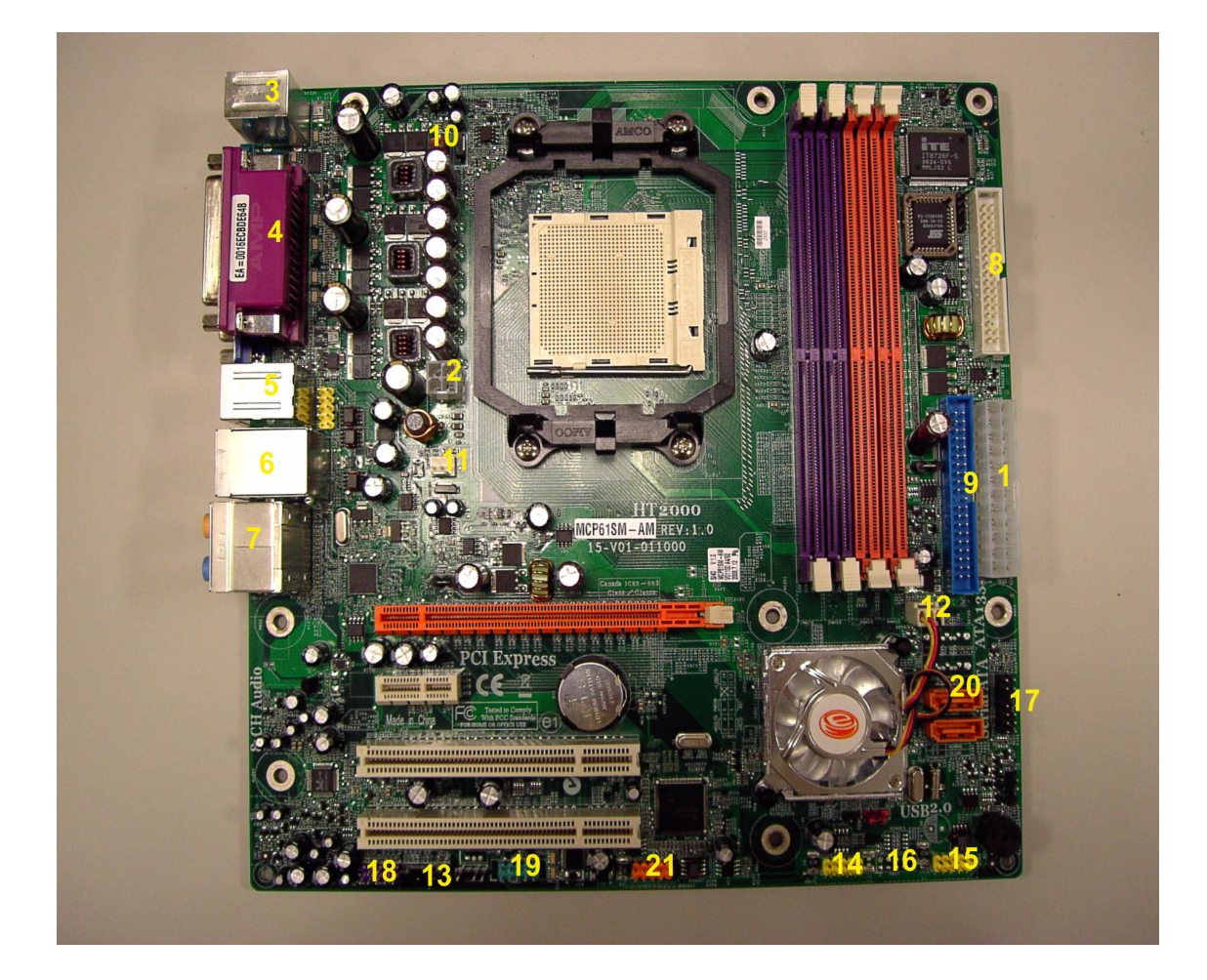

| No. | Name       | Description                       |  |  |  |
|-----|------------|-----------------------------------|--|--|--|
| 1   | ATX_POWER1 | ATX_POWER                         |  |  |  |
| 2   | VCC12_VRM1 | ATX_POWER-12V                     |  |  |  |
| 3   | PSKBM1     | PS/2 Keyboard and Mouse Connector |  |  |  |
| 4   | LPT1       | Parallel Port                     |  |  |  |
| 5   | USB1394A1  | USB Dual Port +1394               |  |  |  |
| 6   | USBLAN1    | USB Dual Port +LAN Connector      |  |  |  |
| 7   | JS1        | Rear Audio Connector              |  |  |  |
| 8   | FDD1       | Floppy Connector                  |  |  |  |
| 9   | IDE1       | HDD Primary Connector             |  |  |  |
| 10  | CPU_FAN    | CPU Fan                           |  |  |  |
| 11  | SYS_FAN    | System Fan                        |  |  |  |
| 12  | PWR_FAN    | Power Fan                         |  |  |  |
| 13  | AUX_IN1    | CD-in low profile header          |  |  |  |
| 14  | USB2       | USB Header with INTEL spec.       |  |  |  |
| 15  | USB3       | USB Header with INTEL spec.       |  |  |  |
| 16  | USB4       | USB Header with INTEL spec.       |  |  |  |
| 17  | PANEL1     | Front Panel with INTEL spec.      |  |  |  |
| 18  | AUDIO1     | Audio Header with INTEL spec.     |  |  |  |

Chapter 1

| No. | Name    | Description       |
|-----|---------|-------------------|
| 19  | COM2    | Serial Port2      |
| 20  | SATA1~4 | Serial ATA Header |

# **Block Diagram**

BLOCK DIAGRAM

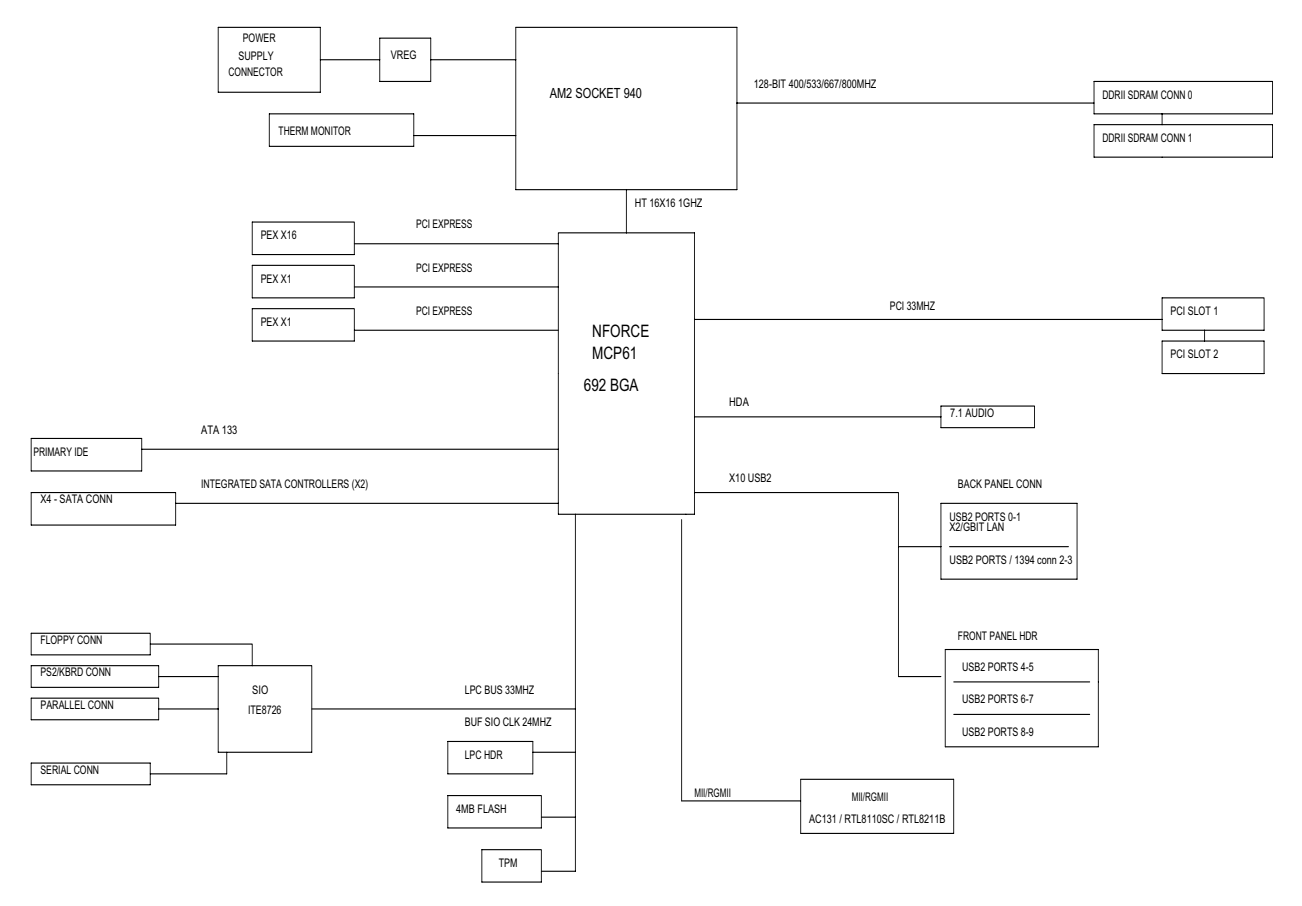

# Aspire T180 Front Panel

The computer's front panel consists of the following:

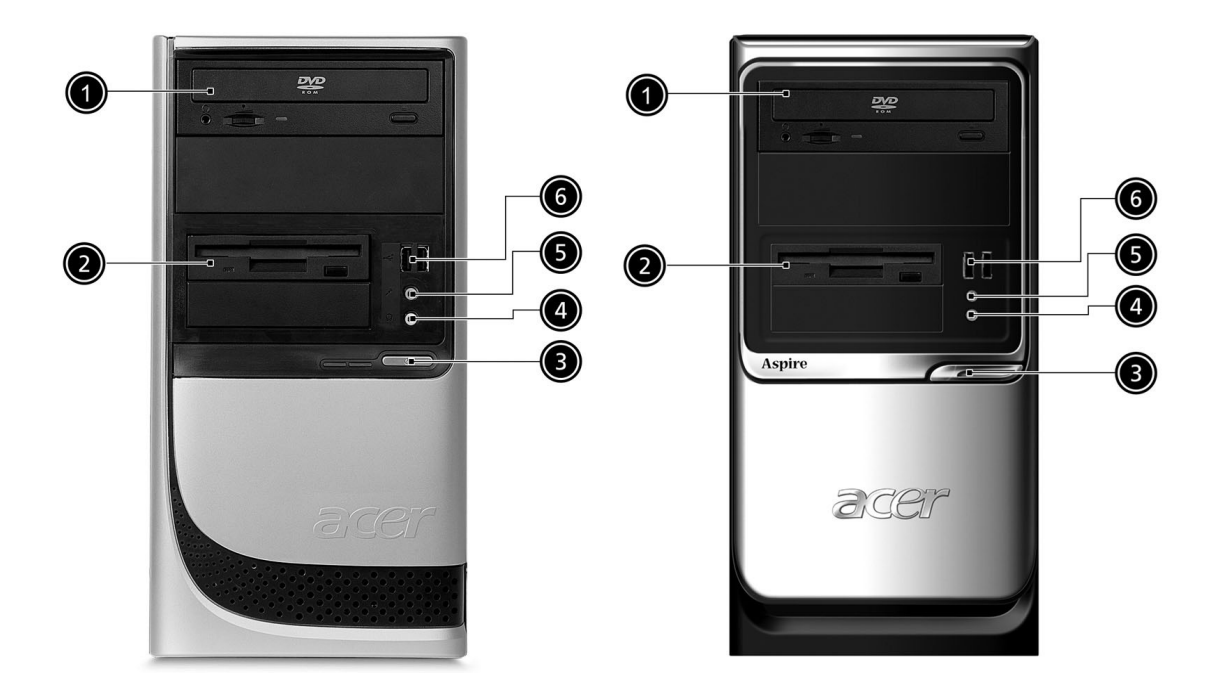

| Label | Description               |
|-------|---------------------------|
| 1     | Optical drive             |
| 2     | Floppy disk drive         |
| 3     | Power button              |
| 4     | Speaker or headphone jack |
| 5     | Microphone jack           |
| 6     | USB ports                 |

# Aspire T180 Rear Panel

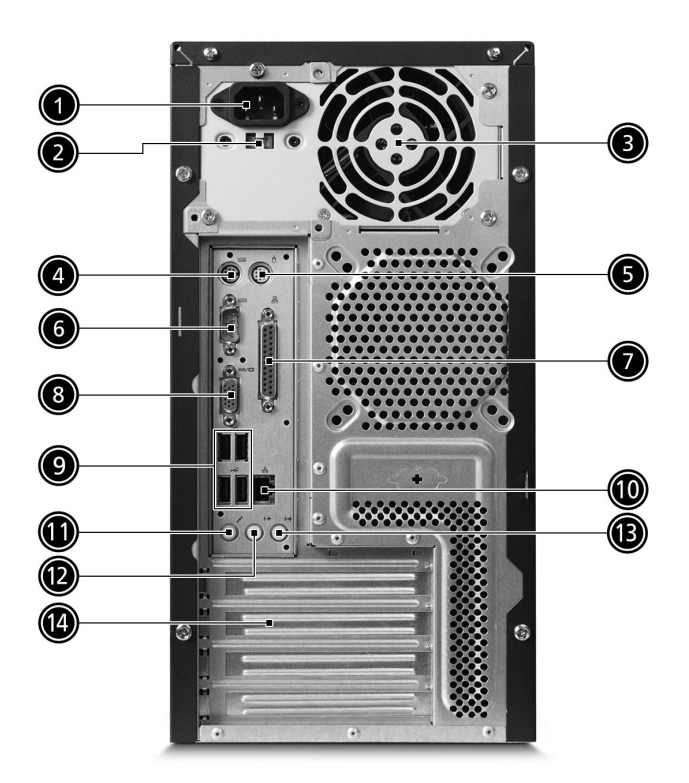

| No. | Description          | No. | Description              |
|-----|----------------------|-----|--------------------------|
| 1   | Power cord socket    | 2   | Voltage selector switch  |
| 3   | Fan aperture         | 4   | PS/2 keyboard connector  |
| 5   | PS/2 mouse connector | 6   | Serial port              |
| 7   | Printer connector    | 8   | Monitor connector        |
| 9   | USB 2.0 ports        | 10  | RJ-45 Ethernet connector |
| 11  | Microphone jack      | 12  | Line-out Jack            |
| 13  | Line-in jack         | 14  | Extension card slots     |

# AcerPower M8 Front Panel

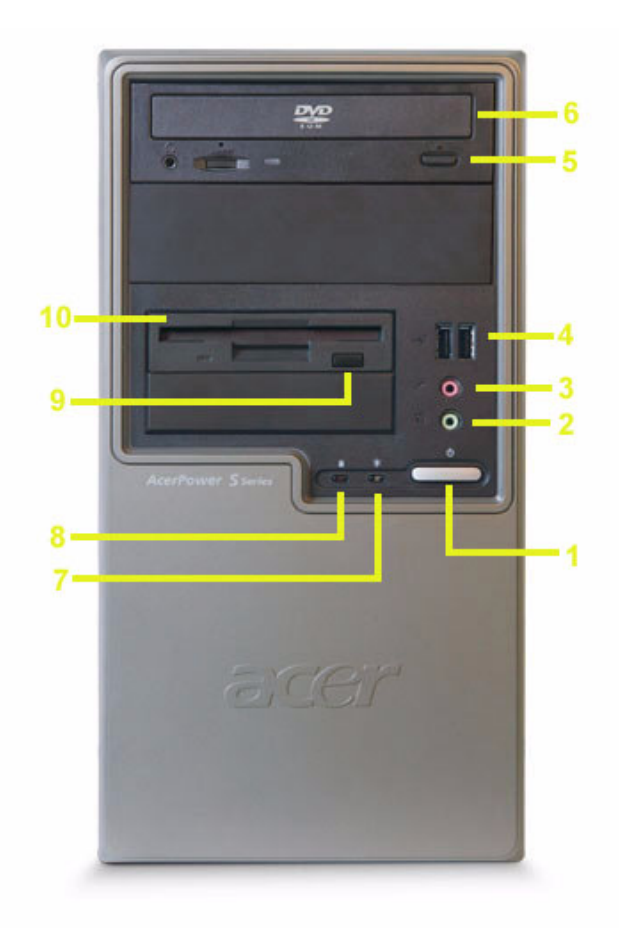

| Label | Description                 |
|-------|-----------------------------|
| 1     | Power-Button                |
| 2     | Speaker-out/Line-out Port   |
| 3     | Microphone-in out ( Front ) |
| 4     | USB Ports                   |
| 5     | Optical drive eject button  |
| 6     | Optical drive               |
| 7     | Power LED                   |
| 8     | HDD LED                     |
| 9     | Floppy drive eject button   |
| 10    | Floppy disk drive           |

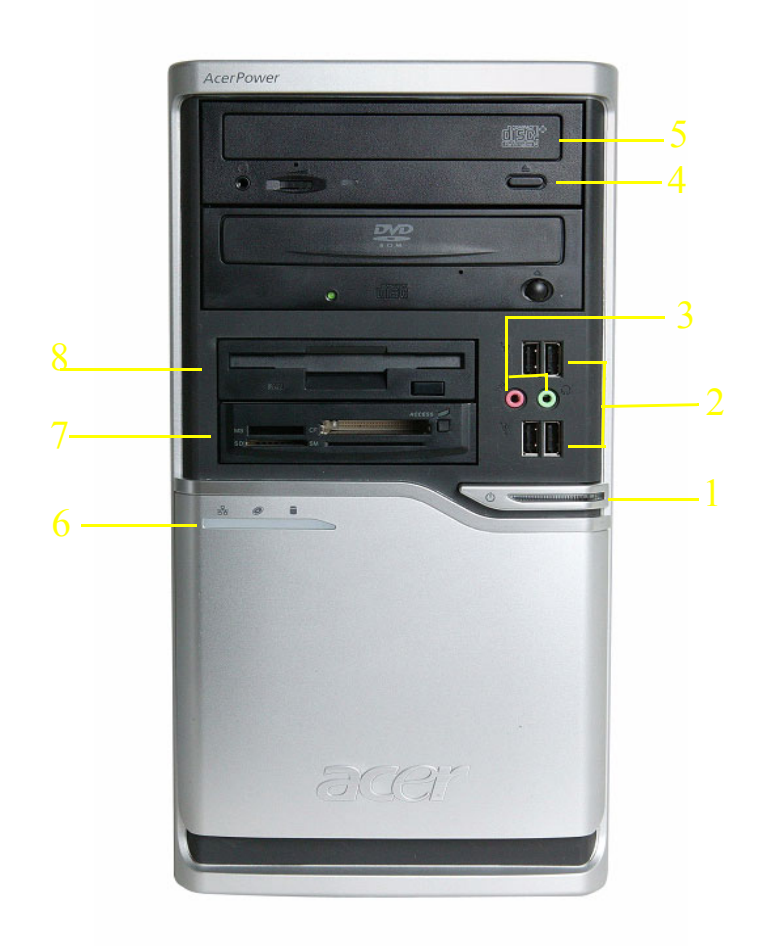

| Label | Description                               |
|-------|-------------------------------------------|
| 1     | Power-Button                              |
| 2     | USB ports                                 |
| 3     | Microphone-in & Speaker-out/Line-out Port |
| 4     | Optical drive eject button                |
| 5     | Optical drive                             |
| 6     | Indicators                                |
| 7     | Card reader                               |
| 8     | HDD                                       |

# AcerPower M8 Rear Panel

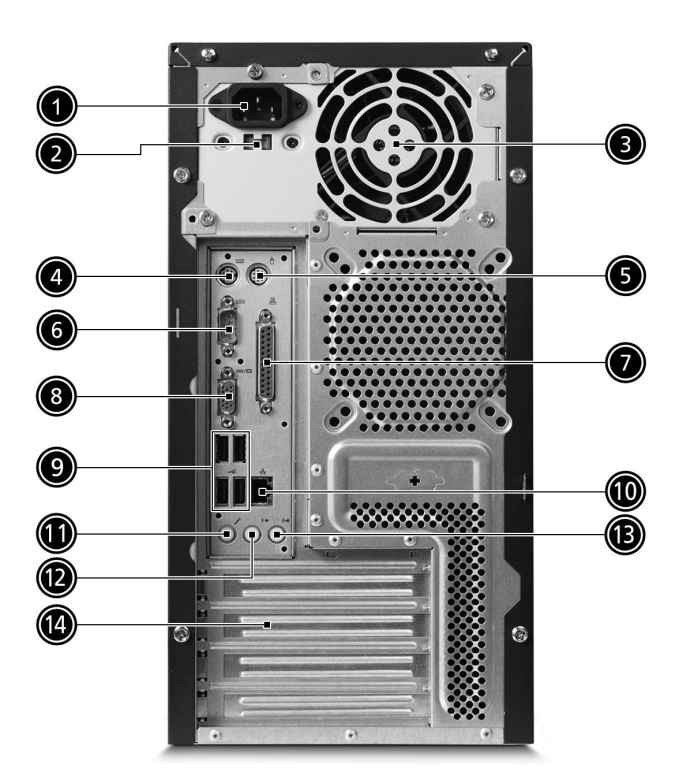

| No. | Description          | No. | Description              |
|-----|----------------------|-----|--------------------------|
| 1   | Power cord socket    | 2   | Voltage selector switch  |
| 3   | Fan aperture         | 4   | PS/2 keyboard connector  |
| 5   | PS/2 mouse connector | 6   | Serial port              |
| 7   | Printer connector    | 8   | Monitor connector        |
| 9   | USB 2.0 ports        | 10  | RJ-45 Ethernet connector |
| 11  | Microphone jack      | 12  | Line-out Jack            |
| 13  | Line-in jack         | 14  | Extension card slots     |

# System Peripherals

The Aspire S Series computer consist of the system itself, and system peripherals, like a mouse, keyboard and a set of speakers (optional). This section provides a brief description of the basic system peripherals.

## Mouse (PS/2 or USB, manufacturing option)

The included mouse is a standard two-button wheel mouse. Connect the mouse to the PS/2 mouse port or USB port on the back panel of the system.

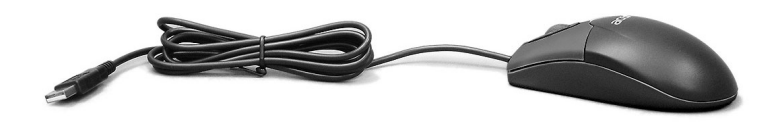

## Keyboard (PS/2 or USB, manufacturing option)

Connect the keyboard to the PS/2 keyboard port or USB port on the back panel of the system.

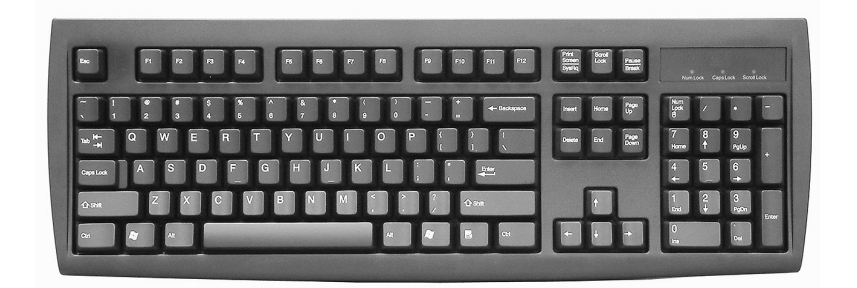

# Speakers

For systems bundled with speakers, before powering on the system, connect the speaker cable to the audio out (external speaker) port on the back panel of the system.

For more detailed information about the speakers, please refer to the included operating instructions.

**NOTE:** speakers are optional and the appearance might be different depending on the actual product.

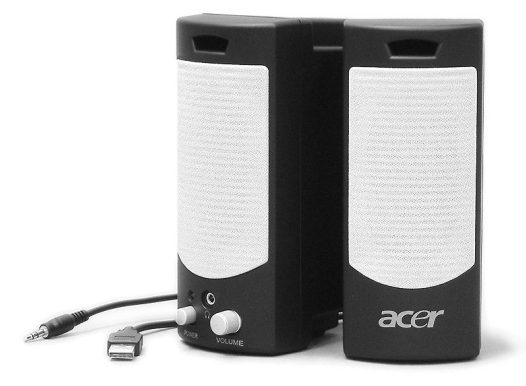

# Acer eRecovery

Acer eRecovery is a tool to quickly backup and restore the system. Users can create and save a backup of the current system configuration to hard drive, CD, or DVD. Acer eRecovery consists of the following functions:

- 1. Create backup
- 2. Restore from backup
- 3. Create factory default image CD
- 4. Re-install bundled software without CD
- 5. Change Acer eRecovery password

## Create backup

Users can create and save backup images to hard drive, CD, or DVD.

- 1. Boot to Windows XP
- 2. Press <Alt>+<F10> to open the Acer eRecovery utility.
- 3. Enter the password to proceed. The default password is six zeros.
- 4. In the Acer eRecovery window, select Recovery settings and click Next
- 5. In the Recovery settings window, select Backup snapshot image and click Next.
- 6. Select the backup method.
  - Use **Backup to HDD** to store the backup disc image on drive D:.
  - Backup to optical device to store the backup disc image on CD or DVD (only available on systems that include an optical disc burner).
- 7. After choosing the backup method, click Next.

Follow the instruction on screen to complete the process.

## Restore from backup

Users can restore backup previously created (as stated in the **Create backup** section) from hard drive, CD, or DVD.

- **1.** Boot to Windows XP.
- 2. Press <Alt>+<F10> to open the Acer eRecovery utility.
- 3. Enter the password to proceed. The default password is six zeros.
- 4. In the Acer eRecovery window, select Recovery actions and click Next.
- 5. Select the desired restore action and follow the onscreen instructions to complete the restore process.

## Create factory default image CD

When the System CD and Recovery CD are not available, you can create them by using this feature.

- 1. Boot to Windows XP.
- 2. Press <Alt>+<F10> to open the Acer eRecovery utility.
- 3. Enter the password to proceed. The default password is six zeros.
- 4. In the Acer eRecovery window, select Recovery settings and click Next.
- 5. In the Recovery settings window, select Burn image to disc and click Next.
- 6. In the Burn image to disc window, select 01. Factory default image and click Next.

7. Follow the instructions on screen to complete the process.

## Re-install bundled software without CD

Acer eRecovery stores pre-loaded software internally for easy driver and application re-installation.

- 1. Boot to Windows XP.
- 2. Press <Alt>+<F10> to open the Acer eRecovery utility.
- 3. Enter the password to proceed. The default password is six zeros.
- 4. In the Acer eRecovery window, select Recovery actions and click Next.
- 5. In the Recovery settings window, select Reinstall applications/drivers and click Next.
- 6. Select the desired driver/application and follow the instructions on screen to re-install.

At first launch, Acer eRecovery prepares all the needed software and may take few seconds to bring up the software content window.

# **Change Password**

Acer eRecovery and Acer disc-to-disc recovery are protected by a password that can be changed by the user. Follow the steps below to change the password in Acer eRecovery.

- 1. Boot to Windows XP.
- 2. Press <Alt>+<F10> to open the Acer eRecovery utility.
- 3. Enter the password to proceed. The default password is six zeros.
- 4. In the Acer eRecovery window, select Recovery settings and click Next.
- 5. In the Recovery settings window, select Password: Change Acer eRecovery password and click Next.
- 6. Follow the instructions on screen to complete the process.

# Acer disc-to-disc recovery

## Restore without a Recovery CD

This recovery process helps you restore the C: drive with the original software content that is installed when you purchase your notebook. Follow the steps below to rebuild your C: drive. (Your C: drive will be reformatted and all data will be erased.) It is important to back up all data files before you use this option.

- 1. Restart the system.
- 2. While the Acer logo is showing, press <Alt>+<F10> at the same time to enter the recovery process.
- 3. The message "The system has password protection. Please enter 000000:" is displayed.
- 4. Enter six zeros and continue.
- 5. The Acer Recovery main page appears.
- 6. Use the arrow keys to scroll through the items (operating system versions) and press <Enter> to select.

# Multilingual operating system installation

Follow the instructions to choose the operating system and language you prefer when you first power-on the system.

- 1. Turn on the system.
- 2. Acer's multilingual operating system selection menu will pop-up automatically.
- 3. Use the arrow keys to scroll to the language version you want. Press <Enter> to confirm your selection.
- **4.** The operating system and language you choose now will be the only option for future recovery operations.
- 5. The system will install the operating system and language you choose.

# Hardware Specifications and Configurations

### Processor

| Item   | Specification                   |
|--------|---------------------------------|
| Туре   | AMD AM2 processor               |
| Socket | AMD AM2 socket 940              |
| Speed  | System bus total up to 20.8GB/s |
| FSB    | 2000MT/s                        |

#### BIOS

| Item                               | Specification                                                               |
|------------------------------------|-----------------------------------------------------------------------------|
| BIOS code programmer               | Award                                                                       |
| BIOS version                       | v6.0                                                                        |
| BIOS ROM type                      | Flash ROM                                                                   |
| BIOS ROM size                      | 4MB                                                                         |
| BIOS ROM package                   | 32-pin DIP package                                                          |
| Support protocol                   | ACPI 2.0, APM 1.2, SMBIOS 2.3, WFM support, ASD 1.03, PXE boot ROM, PCI 2.3 |
| Boot from CD-ROM feature           | Yes                                                                         |
| Support to LS-120 FDD drive        | Yes                                                                         |
| Support to BIOS boot block feature | Yes                                                                         |

NOTE: The BIOS can be overwritten/upgraded by using the flash utility.

### **BIOS Hotkey List**

| Hotkey | Function                 | Description                                                       |
|--------|--------------------------|-------------------------------------------------------------------|
| Delete | Enter BIOS Setup Utility | Press while the system is booting to<br>enter BIOS Setup Utility. |

### Main Board Major Chips

| Item                 | Controller                                  |
|----------------------|---------------------------------------------|
| NorthBridge          | nVidia MCP61S/MCP61P single chip solution   |
| SourthBridge         |                                             |
| AGP controller       | Embedded nVidia MCP61S graphic core         |
| Super I/O controller | ITE8726                                     |
| Audio controller     | ALC888                                      |
| LAN controller       | Marvell 88E8056 Gigabit Ethernet controller |
| HDD controller       | nVidia MCP61S/MCP61P                        |
| Keyboard controller  | ITE8726                                     |

## System Memory

| Item                                              | Specification                                                                               |
|---------------------------------------------------|---------------------------------------------------------------------------------------------|
| Memory slot number                                | 4 slot                                                                                      |
| Support memory size per socket                    | 256MB to 1GB                                                                                |
| Support maximum memory size                       | 1GB                                                                                         |
| Support memory type                               | DDR2 DRAM                                                                                   |
| Support memory interface                          | DDR2 667/533/400                                                                            |
| Support memory voltage                            | 1.8V                                                                                        |
| Support memory module package                     | 240-pin DIMM                                                                                |
| Support to parity check feature                   | Yes                                                                                         |
| Support to Error Correction Code (ECC)<br>feature | ECC checking with double-bit detect and single-bit<br>correct                               |
| Memory module combinations                        | You can install memory modules in any combination as long as they match the specifications. |

NOTE: Dual channel should be enabled always when plug-in 2 same memory size DDRII memory module.

## Cache Memory

| ltem                              | Specification                               |  |
|-----------------------------------|---------------------------------------------|--|
| First-Level Cache Configurations  |                                             |  |
| Cache function control            | Enable/Disable by BIOS Setup                |  |
| Second-Level Cache Configurations |                                             |  |
| L2 Cache RAM type                 | PBSRAM                                      |  |
| L2 Cache RAM size                 | up to 1MB per core(exclusive)               |  |
| L2 Cache RAM speed                | One-half the processor core clock frequency |  |
| L2 Cache function control         | Enable/Disable by BIOS Setup                |  |
| L2 Cache scheme                   | Fixed in write-back                         |  |

## Video Memory

| Item        | Specification                                                                                                    |
|-------------|----------------------------------------------------------------------------------------------------|
| Memory size | 512MB > system memory >= 256MB on board VGA share 32 MB<br>1GB > system memory >= 512MB share memory size 128MB<br>system memory > 512MB share memory size 256 MB |

### Video Interface

| Item                          | Specification |
|-------------------------------|---------------|
| Video controller              | nVidia MCP61  |
| Video controller resident bus | PCIE          |
| Video Interface               | x16           |
| AGP Slot                      | 1             |

## Audio Interface

| ltem                   | Specification                                                                         |
|------------------------|---------------------------------------------------------------------------------------|
| Audio controller       | nVidia MCP61                                                                          |
| Audio controller Type  | AC'97, ALC888                                                                         |
| Audio Channel          | 7.1ch                                                                                 |
| Audio function control | Enable/disable by BIOS Setup                                                          |
| Mono or stereo         | Stereo                                                                                |
| Resolution             | support up to 24 bit                                                                  |
| Compatibility          | Sound Blaster Pro/16 compatible                                                       |
|                        | Mixed digital and analog high performance chip                                        |
|                        | Enhanced stereo full duplex operation                                                 |
|                        | High performance audio accelerator and AC'97 support                                  |
|                        | Full native DOS games compatibility                                                   |
|                        | Virtual FM enhances audio experience through real-time FM-to-<br>Wavetable conversion |
|                        | MPU-401(UART mode) interface for wavetable synthesizers and MIDI devices              |
|                        | Integrated dual game port                                                             |
|                        | Meets AC'97and WHQL specifications                                                    |
| Music synthesizer      | Yes, internal FM synthesizer                                                          |
| Sampling rate          | DACs: 44.1k/48k/96k/192k Hz                                                           |
|                        | ADCs: 44.1k/48k/96k Hz                                                                |
| MPU-401 UART support   | Yes                                                                                   |
| Microphone jack        | Supported                                                                             |
| Headphone jack         | Supported                                                                             |

## IDE Interface

| Item                        | Specification                                                                    |
|-----------------------------|----------------------------------------------------------------------------------|
| IDE controller              | nVidia MCP61                                                                     |
| IDE controller resident bus | PCI bus                                                                          |
| Number of IDE channel       | 1 x ATA133                                                                       |
| Support IDE interface       | E-IDE (up to PIO mode-4 and Ultra DMA 33/66/100/133), ANSIS<br>ATA rev.3.0 ATAPI |
| Support bootable CD-ROM     | Yes                                                                              |

## Floppy disk drive Interface

| Item                                      | Specification                            |
|-------------------------------------------|------------------------------------------|
| Floppy disk drive controller              | ITE8726                                  |
| Floppy disk drive controller resident bus | LPC bus                                  |
| Support FDD format                        | should support 1.44MB/3mode 3.5" Devices |

## Parallel Port

| ltem                                  | Specification                            |
|---------------------------------------|------------------------------------------|
| Parallel port controller              | ITE8726                                  |
| Parallel port controller resident bus | ISA bus                                  |
| Number of parallel ports              | 1                                        |
| Support ECP/EPP                       | Bi-directional SPP / ECP / EPP V1.7&V1.9 |
| Connector type                        | 25-pin D-type female connector           |
| Parallel port function control        | Enable/disable by BIOS Setup             |

### Serial Port

| Item                                | Specification                                                |  |
|-------------------------------------|--------------------------------------------------------------|--|
| Serial port controller              | ITE8726                                                      |  |
| Serial port controller resident bus | ISA bus                                                      |  |
| Number of serial port               | 2                                                            |  |
| 16550 UART support                  | Yes                                                          |  |
| Connector type                      | 9-pin D-type female connector                                |  |
| Features                            | Support IrDA1.0/ASKIR protocols, smart card reader protocols |  |

### **USB** Port

| Item          | Specification                           |
|---------------|-----------------------------------------|
| Universal HCI | USB 2.0                                 |
| USB Class     | Support legacy keyboard for legacy mode |
| USB Number    | support up to 8 ports                   |

## Environmental Requirements

| Item                 | Specifications                                                 |
|----------------------|----------------------------------------------------------------|
| Temperature          |                                                                |
| Operating            | +5°C ~ +35°C                                                   |
| Non-operating        | -20 ~ +60°C (Storage package)                                  |
| Humidity             |                                                                |
| Operating            | 15% to 80% RH                                                  |
| Non-operating        | 10% to 90% RH                                                  |
| Vibration            |                                                                |
| Operating (unpacked) | 5 ~ 500 Hz:2.20g RMS random, 10 minutes per axis in all 3 axes |
|                      | 5 ~500 Hz: 1.09g RMS random, 1 hour per axis in all 3 axes     |

## Power Management

| Devices      | S1<br>(Idle) | S3<br>(Suspend to<br>RAM) | S4<br>(Suspend to<br>Dlsk) | S5<br>(Shut Down) |
|--------------|--------------|---------------------------|----------------------------|-------------------|
| Power Button | Enabled      | Enabled                   | Enabled                    | Disabled          |

## Power Management

| Devices      | S1<br>(Idle) | S3<br>(Suspend to<br>RAM) | S4<br>(Suspend to<br>Dlsk) | S5<br>(Shut Down) |
|--------------|--------------|---------------------------|----------------------------|-------------------|
| USB Keyboard | Enabled      | Enabled                   | Disabled                   | N/A               |
| LAN          | Disabled     | Disabled                  | Disabled                   | Disabled          |
| RTC          | Disabled     | Enabled                   | Disabled                   | Disabled          |
| Modem (Ring) | Disabled     | Disabled                  | Disabled                   | N/A               |

# Power Management Function (ACPI support function)

### Device Standby Mode

- Independent power management timer for hard disk drive devices (0-15 minutes, time step=1 minute).
- □ Hard disk drive goes into Standby mode (for ATA standard interface).
- Disable V-sync to control the VESA DPMS monitor.
- Resume method: device activated (Keyboard for DOS, keyboard & mouse for Windows).
- Resume recovery time: 3-5 sec.

#### **Global Standby Mode**

- Global power management timer (2-120 minutes, time step=10 minute).
- □ Hard disk drive goes into Standby mode (for ATA standard interface).
- Disable H-sync and V-sync signals to control the VESA DPMS monitor.
- Resume method: Return to original state by pushing external switch button, modem ring in, keyboard and mouse for APM mode.
- Resume recovery time: 7-10 sec.

### Suspend Mode

- Independent power management timer (2-120 minutes, time step=10 minutes) or pushing external switch button.
- CPU goes into SMM.
- CPU asserts STPCLK# and goes into the Stop Grant State.
- LED on the panel turns amber colour.
- Hard disk drive goes into SLEEP mode (for ATA standard interface).
- Disable H-sync and V-sync signals to control the VESA DPMS monitor.
- Ultra I/O and VGA chip go into power saving mode.
- Resume method: Return to original state by pushing external switch button, modem ring in, keyboard and mouse for APM mode.
- Return to original state by pushing external switch button, modem ring in and USB keyboard for ACPI mode.

### ACPI

- □ ACPI specification 1.0b.
- □ S0, S1, S3 and S5 sleep state support.
- On board device power management support.
- On board device configuration support.

# System Utilities

Most systems are already configured by the manufacturer or the dealer. There is no need to run Setup when starting the computer unless you get a Run Setup message.

The Setup program loads configuration values into the battery-backed nonvolatile memory called CMOS RAM. This memory area is not part of the system RAM.

**NOTE:** If you repeatedly receive Run Setup messages, the battery may be bad/flat. In this case, the system cannot retain configuration values in CMOS.

Before you run Setup, make sure that you have saved all open files. The system reboots immediately after you exit Setup.

# **Entering Setup**

Power on the computer and the system will start POST (Power On Self Test)process. When the message of "Press DEL to enter SETUP" appears on the screen, press the key of [Delete] to enter the setup menu.

**NOTE:** If the message disappears before you respond and you still wish to enter Setup, restart the system by turning it OFF and On. You may also restart the system by simultaneously pressing [Ctrl+Alt+Delete].

The Setup Utility main menu then appears:

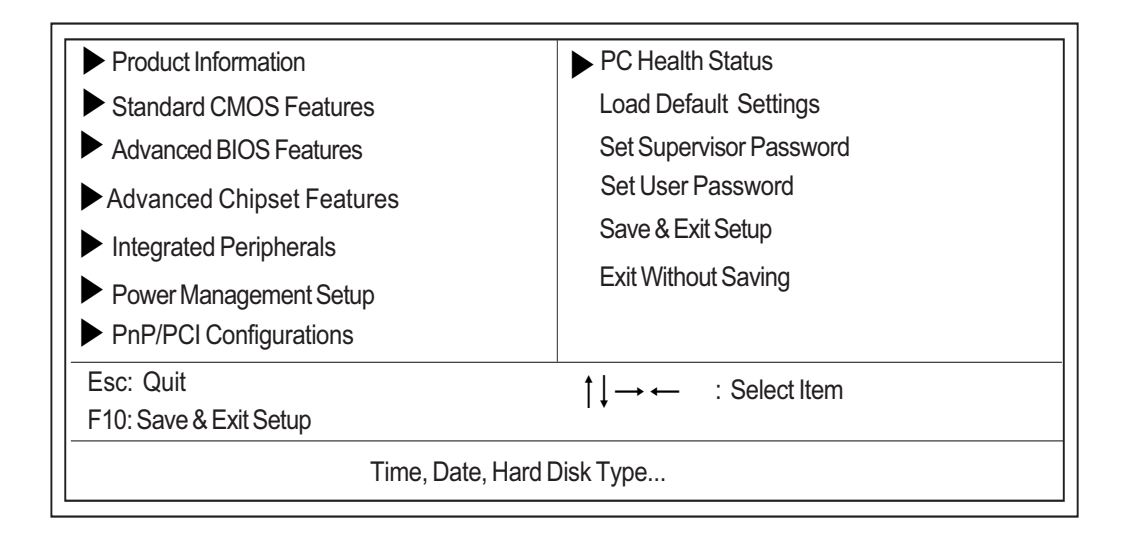

The command line at the bottom of the menu tells you how to move within a screen and from one screen to another.

- $\Box$  To select an option, move the highlight bar by pressing  $\frown$  or  $\Box$  then press  $E^{\text{NTER}}$ .
- □ To change a parameter setting, press 🖬 or 🖻 until the desired setting is found.
- Press ESC to return to the main menu. If you are already in the main menu, press ESC again to exit Setup.

The parameters on the screens show default values. These values may not be the same as those in your system.

The grayed items on the screens have fixed settings and are not user-configured.

**NOTE:** Due to the application of a new version of BIOS Setup program, you may find the BIOS menu is largely different from the former models. However, you will soon find out that this version is much more compact than the former ones.

25

The items in the main menu are explained below:

#### Product Information

To introduce the Product Name, System P/N and MainBoard ID...etc.

#### **Gamma Standard CMOS Features**

The basic system configuration can be set up through this menu.

#### Advanced BIOS Features

The advanced system features can be set up through this menu.

#### Advanced Chipset Features

The values for the chipset can be changed through this menu, and the system performance can be optimized.

#### Integrated Peripherals

All onboard peripherals can be set up through this menu.

#### Power Management Setup

All the items of Green function features can be set up through this menu.

#### **D** PnP/PCI Configurations

The system's PnP/PCI settings and parameters can be modified through this menu.

#### **D** PC Health Status

This will display the current status of your PC.

#### □ Set Supervisor/User Password

The supervisor/user password can be set up through this menu.

#### Load Default Settings

These parameter settings can be loaded through this menu, however, the stable default values may be affected.

#### Save & Exit Setup

Save CMOS value settings to CMOS and exit setup.

#### **Exit Without Saving**

Abandon all CMOS value changes and exit setup.

# **Product Information**

The screen below appears if you select Product Information from the main menu:

The Product Information menu contains general data about the system, such as the product name, serial number, BIOS version, etc. These information is necessary for troubleshooting (maybe required when asking for technical support).

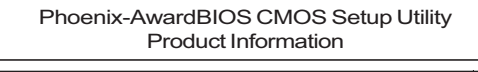

| Product Name                                                                                                    | AST180/ASE380/APM8                                      | Item Help  |
|----------------------------------------------------------------------------------------------------|---------------------------------------------------------|------------|
| Main Board S/N<br>System Manufacture Name<br>MB Manufacture Name<br>System BIOS Version<br>SMBIOS Version<br>System BIOS ID<br>BIOS Build Date | Acer<br>Acer<br>6.00 PG<br>2.3<br>R01-A0<br>Jul 19/2006 | Menu Level |
| †↓→ ← : Move Enter: Select +/-/PU/PD:Value F10:Save ESC:Exit F1: General Help F5:Previous Values F7:Optimized Defaults                         |                                                         |            |

The following table describes the parameters found in this menu:

| Parameter           | Description                                                                                                    |
|---------------------|----------------------------------------------------------------------------------------------------|
| Product Names       | Displays the model name of your system.                                                                                                    |
| System S/N          | Displays your system's serial number.                                                                                                    |
| Main Board ID       | Displays the main board's identification number.                                                                                                    |
| Main Board S/N      | Displays your main board's serial number.                                                                                                    |
| System BIOS Version | Specifies the version of your BIOS utility.                                                                                                    |
| SMBIOS version      | The System Management Interface (SM) BIOS allows you to check your system hardware components without actually opening your system. Hardware checking is done via software during start up. This parameter specifies the version of the SMBIOS utility installed in your system. |
| BIOS Release Date   | Displays the BIOS latest release date                                                                                                    |

# **Standard CMOS Features**

Select Standard CMOS Features from the main menu to configure some basic parameters in your system.

The following screen shows the Standard CMOS Features menu:

| Date (mm:dd:yy)<br>Time (hh:mm:ss)                                                                                                    | Wed, Jan.1 2006<br>0:54 :28                              | Item Help                                                |
|----------------------------------------------------------------------------------------------------|----------------------------------------------------------|----------------------------------------------------------|
| <ul> <li>IDE Channel 0 Master</li> <li>IDE Channel 0 Slave</li> <li>IDE Channel 2 Master</li> <li>IDE Channel 3 Master</li> <li>IDE Channel 4 Master</li> <li>IDE Channel 5 Master</li> </ul> | [None]<br>[None]<br>[None]<br>[None]<br>[None]<br>[None] | Menu Level<br>Change the day, month,<br>year and century |
| Drive A                                                                                                    | [1.44M, 3.5 in.]                                         |                                                          |
| Video<br>Halt On Setting                                                                                                    | [EGA/VGA]<br>[All, But Keyboard]                         |                                                          |
| Base Memory<br>Extended Memory<br>Total Memory                                                                                                    | 640K<br>523264K<br>524288K                               |                                                          |
| t Move Enter: Select                                                                                                    |                                                          | SC:Evit E1: Conoral Holp                                 |
| $\uparrow \downarrow \rightarrow \leftarrow$ : Move Enter: Select -                                                                                                    | +/-/PU/PD:Value F10:Save E                               | SC:Exit F1: General Help                                 |

### Phoenix-Award WorkstationBIOS CMOS Setup Utility Standard CMOS Features

:Move Enter:Select +/-/PU/PD:Value F10:Save ESC:Exit F1:General Help F5:Previous Values F7:Optimized Defaults

The following table describes the parameters found in this menu. Settings in **boldface** are the default and suggested settings.

| Parameter                                             | Description                                                                                                    | Options                                                                                                    |
|-------------------------------------------------------|----------------------------------------------------------------------------------------------------|----------------------------------------------------------------------------------------------------|
| Date                                                  | Lets you set the date following the weekday-<br>month-day-year format                                                                                                    | Weekday: Sun, MonSat<br>Month: Jan., FebDec.<br>Day: 1 to 31<br>Year: 1999 to 2098                                  |
| Time                                                  | Lets you set the time following the hour-minute-<br>second format                                                                                                    | Hour: 0 to 23<br>Minute: 0 to 59<br>Second: 0 to 59                                                                 |
| IDE Channel 0/2/3/4/5 Master &<br>IDE Channel 0 Slave | Leave this item at Auto to enable the system to<br>automatically detect and configure IDE devices<br>on the channel. If it fails to find a device, change<br>the value to Manual and then manually configure<br>the drive by entering the characteristics of the<br>drive in the items described below. | IDE Device Model Number:<br>Not Detected                                                                            |
| Drive A                                               | Allows you to configure your floppy drive A.                                                                                                    | None<br>360 KB, 5.25-inch<br>1.2 MB, 5.25-inch<br>720 KB, 3.5-inch<br><b>1.44M, 3.5 - inch</b><br>2.88 MB, 3.5-inch |
| Video                                                 | This item defines the video mode of the system.<br>The motherboard has a built-in VGA graphics<br>system; you must leave this item at the default<br>value.                                                                                                    | EGA/VGA                                                                                                    |

| Parameter                                         | Description                                                                                                    | Options                     |
|---------------------------------------------------|----------------------------------------------------------------------------------------------------|-----------------------------|
| Halt On                                           | This item defines the operation of the system<br>POST(Power On Self Test) routine. You can use<br>this item to select which types of errors in the<br>POST are sufficient to halt the system. | All, But Keyboard           |
| Base Memory, Extended<br>Memory, and Total Memory | Total based and extended memory, and I/O ROM 384KB available to the system.                                                                                                    | total memory of the system. |

# **IDE Devices**

#### Phoenix-Award WorkstationBIOS CMOS Setup Utility IDE Channel 0 Master

| IDE HDD Auto-Detection                                | [Press Enter]                    | Item Help                                                 |
|-------------------------------------------------------|----------------------------------|-----------------------------------------------------------|
| IDE Channel 0 Master<br>Access Mode                   | [Auto]<br>[Auto]                 | Menu Level ►►                                             |
| Capacity                                              | 80 GB                            | To auto-detect the<br>HDD's size, head on<br>this channel |
| Cylinder<br>Head<br>Precomp<br>Landing Zone<br>Sector | 38309<br>16<br>0<br>38308<br>255 |                                                           |

↑↓→ ← : Move Enter: Select +/-/PU/PD:Value F10:Save ESC:Exit F1: General Help F5:Previous Values F7:Optimized Defaults

| Parameter              | Description                                                                                                    | Options |
|------------------------|----------------------------------------------------------------------------------------------------|---------|
| IDE HDD Auto-Detection | Press <enter> while this item is highlighted to<br/>prompt the Setup Utility to automatically detect<br/>and configure an IDE device on the IDE channel.</enter>                                                                   |         |
| Access Mode(Auto)      | This item defines ways that can be used to<br>access IDE hard disks such as LBA(Large Block<br>Addressing). Leave this value at Auto and the<br>system will automatically decide the fastest way<br>to access the hard disk drive. |         |
# **Advanced BIOS Features**

The following screen shows the Advanced BIOS Features:

| Phoenix-Award WorkstationBIOS CMOS Setup Utility |
|--------------------------------------------------|
| Advanced BIOS Features                           |

| <ul> <li>Removable Device Priority</li> <li>Hard Disk Boot Priority</li> <li>CD-ROM Boot Priority</li> </ul>                                                                                                    | [Press Enter] ▲<br>[Press Enter]<br>[Press Enter]                                                                                                    | Item Help    |
|----------------------------------------------------------------------------------------------------|----------------------------------------------------------------------------------------------------|--------------|
| Virus Warning<br>Quick Power On Self Test<br>First Boot Device<br>Second Boot Device<br>Boot Other Device<br>Boot Up Floppy Seek<br>Boot Up NumLock Status<br>Gate A20 Option<br>Typematic Rate Setting<br>X Typematic Rate (Chars/Sec)<br>X Typematic Delay (Msec)<br>Security Option<br>X APIC Mode<br>MPS Version Control for OS<br>OS Select For DRAM > 64MB<br>HDD S.M.A.R.T. Capability<br>Silent Boot<br>Small Logo (EPA) Show<br>Configuration Table<br>BIOS Bootblock Protect | [Disabled]<br>[Enabled]<br>[Removable]<br>[Removable]<br>[Removable]<br>[Removable]<br>[Enabled]<br>[Disabled]<br>[On]<br>[Fast]<br>[Disabled]<br>[Enabled]<br>[Lisabled]<br>[Disabled]<br>[Disabled]<br>[Disabled]<br>[Disabled]<br>[Disabled]<br>[Enabled] | Menu Level 🕨 |

1↓→ ← : Move Enter: Select +/-/PU/PD:Value F10:Save ESC:Exit F1: General Help F5:Previous Values F7:Optimized Defaults

The following table describes the parameters found in this menu. Settings in **boldface** are the default and suggested settings.

| Parameter                          | Description                                                                                                    | Options                                                                                                    |
|------------------------------------|----------------------------------------------------------------------------------------------------|----------------------------------------------------------------------------------------------------|
| Virus Warning                      | This item is used to enable or disable the virus warning.                                                                                                    | Enabled<br>Disabled                                                                                                    |
| Quick Power On Self Test           | Enable this item to shorten the power on<br>testing(POST) and have your system start up<br>faster. You might like to enable this item after<br>you are confident that your system hardware is<br>operating smoothly. | Enabled<br>Disabled                                                                                                    |
| First /Second/Third Boot<br>Device | The items allow you to set the sequence of boot<br>device where BIOS attempts to load the disk<br>operating system.                                                                                                  | Floppy, LS120, Hard Disk, CD-ROM,<br>ZIP100, USB-FDD, USB-ZIP, LAN,<br>Disabled (Disable this sequence).<br>The sequence following the order of<br>Floppy, HDD and CD-ROM is<br>recommended. |
| CD/DVD Drives                      | Specifies the boot sequence from the available devices                                                                                                    | Press [Enter]                                                                                                    |
| Boot Other Device                  | This parameter allows you to specify the system boot up search sequence.                                                                                                    | Enabled<br>Disabled                                                                                                    |

| Parameter                     | Description                                                                                                    | Options             |
|-------------------------------|----------------------------------------------------------------------------------------------------|---------------------|
| Boot Up Floppy Seek           | If this item is enabled, it checks the size of the<br>floppy disk drives at start-up time. You don't<br>need to enable this item unless you have a<br>legacy diskette drive with 360K capacity.                                                                                                    | Enabled<br>Disabled |
| Boot Up NumLock Status        | Sets the NumLock status when the system is<br>powered on. Setting to On will turn on the<br>NumLock key when the system is powered on.<br>Setting to Off will allows users to use the arrow<br>keys on the numeric keypad.                                                                                                    | <b>On</b><br>Off    |
| Gate A20 Option               | This item defines how the system handle legacy<br>software that was written for an earlier<br>generation of processors. Leave this item at the<br>default value.                                                                                                    | Fast                |
| Typematic Rate Setting        | If this item is enabled, you can use the following<br>two items to set the typematic rate and<br>typematic delay settings for your keyboard.<br>Typematic Rate(Chars/Sec): Use this item to<br>define how many characters per second are<br>generated by a held-down key.<br>Typematic Delay(Msec): Use this item to<br>define how many milliseconds must elapse<br>before a held-down key begins generating<br>repeat characters. | Enabled<br>Disabled |
| Security Option               | This item determines when the users enter the assword, in the setup page or before system boot-up.                                                                                                    | Setup               |
| APIC Mode                     | This item allows you to enable or disable the APIC mode. APIC provides symmetric multi-<br>processing for system, allowing support for up to 60 processors.                                                                                                    | Enabled<br>Disabled |
| MPS Version Control For OS    | This item displays MPS version control for OS                                                                                                    | 1.4                 |
| OS Select For DRAM > 64<br>MB | This item is only required if you have installed<br>more than 64 MB of memory and you are<br>running the OS/2 operating system. Otherwise,<br>leave this item at the default.                                                                                                    | Non-OS2             |
| HDD S.M.A.R.T Capability      | The S.M.A.R.T(Self-monitoring, analysis, and<br>reporting technology) system is a diagnostics<br>technology that monitors and predicts device<br>performance. S.M.A.R.T software resides on<br>both the disk drive and the host computer.                                                                                                    | Enabled<br>Disabled |
| Silent Boot                   | This item enables or disables silent boot.                                                                                                    | Enabled<br>Disabled |
| Small Logo (EPA) Show         | Enables or disables the display of the EPA logo during boot.                                                                                                    | Enabled<br>Disabled |
| Configuration Table           | Enables or disables the display of configuration table                                                                                                    | Enabled<br>Disabled |
| BIOS Bootblock Protect        | This item enables or disables BIOS bootblock protect.                                                                                                    | Enabled<br>Disabled |

### **Removable Device Priority**

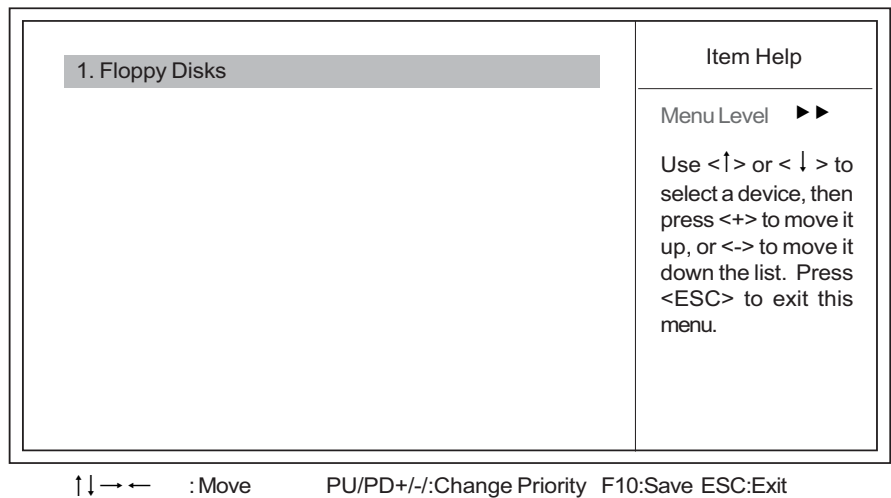

Phoenix-Award WorkstationBIOS CMOS Setup Utility Removable Device Priority

### Hard Disk Boot Priority

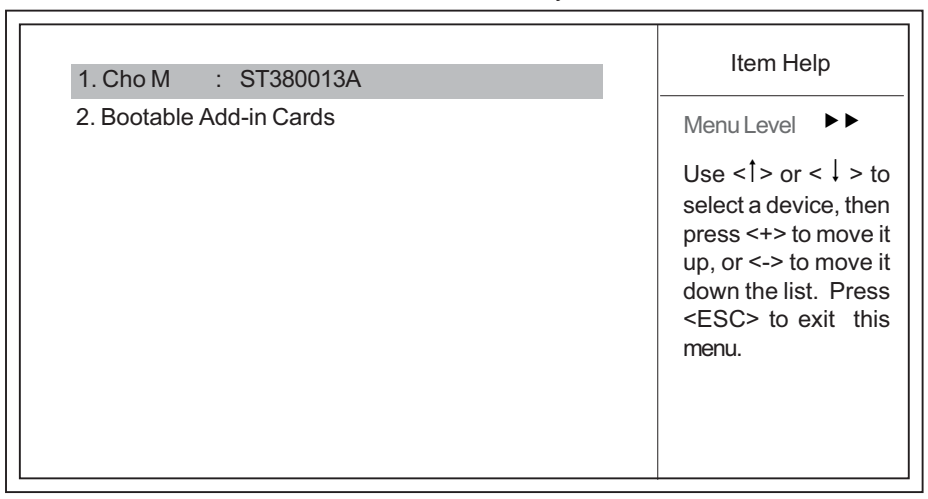

Phoenix-Award WorkstationBIOS CMOS Setup Utility Hard Disk Boot Priority

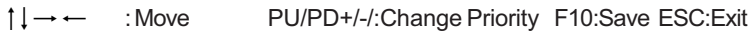

# **CD-ROM Boot Priority**

| 1. Ch0 S. : LITE-ON DVD SOHD-16P9S | Item Help                                                                                                    |
|------------------------------------|----------------------------------------------------------------------------------------------------|
|                                    | Menu Level 🕨                                                                                                    |
|                                    | Use <1> or <↓ > to<br>select a device, then<br>press <+> to move it<br>up, or <-> to move it<br>down the list. Press<br><esc> to exit this<br/>menu.</esc> |

Phoenix-Award WorkstationBIOS CMOS Setup Utility CD-ROM Boot Priority

 $\uparrow \downarrow \rightarrow \leftarrow$  : Move

PU/PD+/-/:Change Priority F10:Save ESC:Exit

# **Advanced Chipset Features**

These items define critical timing parameters of the motherboard. You should leave the items on this page at their default values unless you are very familiar with the technical specifications of your system hardware. If you change the values incorrectly, you may introduce fatal errors or recurring instability into your system.

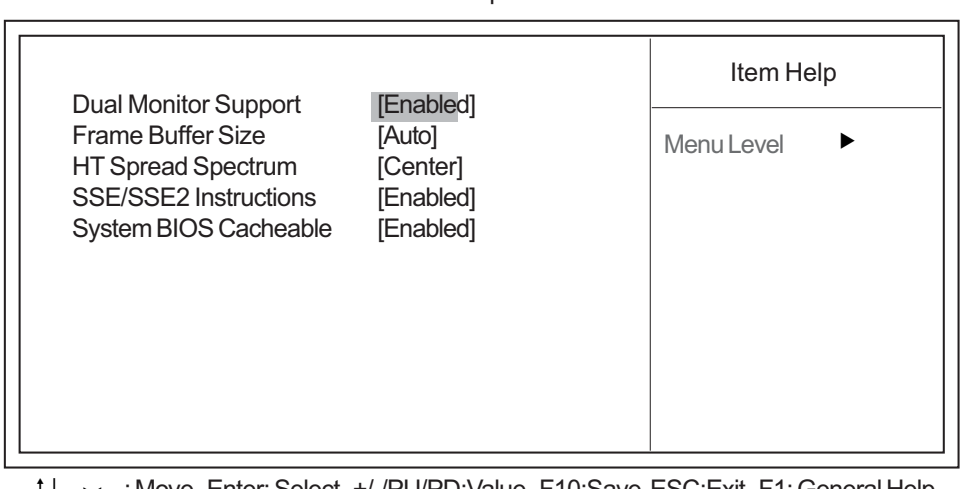

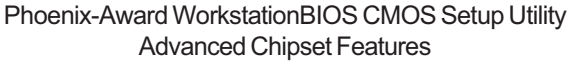

<sup>↑↓→ ←:</sup> Move Enter: Select +/-/PU/PD: Value F10:Save ESC:Exit F1: General Help F5:Previous Values F7:Optimized Defaults

| Parameter             | Description                                                                                             | Options                     |
|-----------------------|----------------------------------------------------------------------------------------------------|-----------------------------|
| Dual Monitor Support  | This item enables or disables dual monitor support                                                      | Enabled                     |
| Frame Buffer Size     | This item enables users to specify the Onboard VGA share memory size.                                   | Auto<br>Enabled<br>Disabled |
| HT Spread Spectrum    | This item, when enabled, can significantly reduce the EMI                                               | Center                      |
| SSE/SSE2 Instructions | This item allows you to enable or disable the<br>SSE/SSE2(Streaming SIMD<br>Extensions)instruction set. | Enabled<br>Disabled         |
| System BIOS Cacheable | This item enables users to enable or disable the system BIOS cache.                                     | Enabled<br>Disabled         |

# **Integrated Peripherals**

# Integrated Peripherals IDE Function Setup Onboard Device Setup IPress Enter] Super IO Device IPress Enter] Menu Level

Phoenix-Award WorkstationBIOS CMOS Setup Utility

↑↓→ ← : Move Enter: Select +/-/PU/PD:Value F10:Save ESC:Exit F1: General Help F5:Previous Values F7:Optimized Defaults

### **IDE Function Setup**

### Phoenix-Award WorkstationBIOS CMOS Setup Utility IDE Function Setup

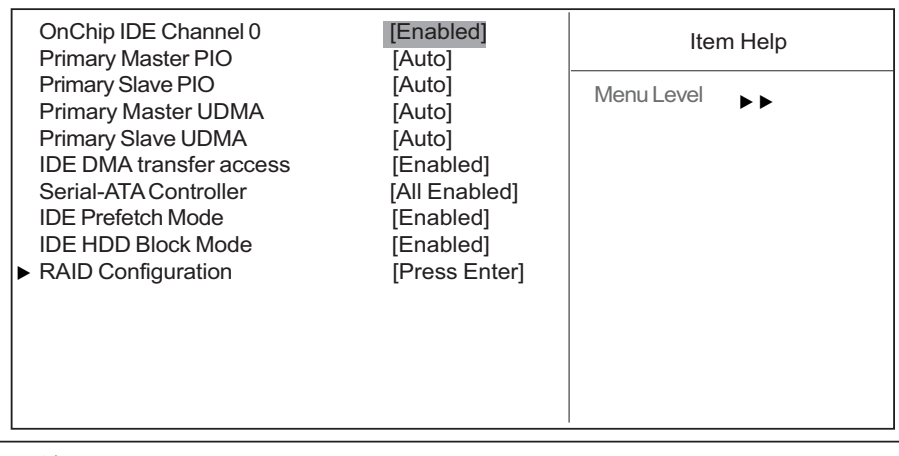

1↓→ ← : Move Enter: Select +/-/PU/PD:Value F10:Save ESC:Exit F1: General Help F5:Previous Values F7:Optimized Defaults

| Parameter             | Description                                                                                             | Options             |
|-----------------------|----------------------------------------------------------------------------------------------------|---------------------|
| On-Chip IDE Channel 0 | Use these items to enable or disable the PCI<br>IDE channels that are integrated on the<br>motherboard. | Enabled<br>Disabled |

| Parameter                      | Description                                                                                                    | Options             |
|--------------------------------|----------------------------------------------------------------------------------------------------|---------------------|
| Primary Master/Slave PIO       | Each IDE channel supports a master device<br>and a slave device. These four items let you<br>assign the kind of PIO(Programmed Input/<br>Output) was used by the IDE devices. Choose<br>Auto to let the system auto detect which PIO<br>mode is best, or select a PIO mode from 0-4                                                                                                    | Auto                |
| Secondary Master/Slave<br>UDMA | Each IDE channel supports a master device<br>and slave device. This motherboard supports<br>UltraDMA technology, which provides faster<br>access to IDE devices. If you install a device<br>that supports UltraDMA, change the appropriate<br>item on this list to Auto. You may have to install<br>the UltraDMA driver supplied with this<br>motherboard in order to use an UltraDMA<br>device. | Auto                |
| IDE DMA transfer access        | This item allows users to enable the transfer access of the IDE DMA then burst onto the PCI bus and nonburstable transactions do not.                                                                                                    | Enabled<br>Disabled |
| Serial-ATA Controller          | This item allows you to enable or disable the onboard SATA controller.                                                                                                    | All enabled         |
| IDE Prefetch Mode              | The onboard IDE drive interface supports IDE prefetching for faster drive access. If you install a primary and secondary add-in IDE interface, set this field to Disabled if the interface does not support prefetching.                                                                                                    | Enabled<br>Disabled |
| IDE HDD Block Mode             | Enables this field if your IDE hard drive supports<br>block mode. Block mode enables BIOS to<br>automatically detect the optimal number of<br>block read and writes per sector that the drive<br>can support and improves the speed of access<br>to IDE devices.                                                                                                    | Enabled<br>Disabled |

# **RAID** Configuration

| RAID Enable                                                                                                    | [Disabled]                       | Item Help  |
|----------------------------------------------------------------------------------------------------|----------------------------------|------------|
| <ul> <li>× SATA 1 Primary RAID</li> <li>× SATA 1 Secondary RAID</li> <li>× SATA 2 Primary RAID</li> <li>× SATA 2 Secondary RAID</li> </ul> | Disabled<br>Disabled<br>Disabled | Menu Level |

### Phoenix-Award WorkstationBIOS CMOS Setup Utility RAID Configuration

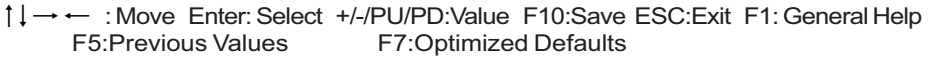

| Parameter                           | Description                                                                                    | Options             |
|-------------------------------------|------------------------------------------------------------------------------------------------|---------------------|
| RAID Enable                         | This item allows you to enable or disable the onboard RAID function of RAID supporting devices | Enabled<br>Disabled |
| SATA 1/2 Primary/<br>Secondary RAID | These four items display the status of SATA RAID.                                              | Enabled<br>Disabled |

# **Onboard Device Setup**

| <b>F</b>                                                                                                    | •                                                                                                    |                         |
|----------------------------------------------------------------------------------------------------|----------------------------------------------------------------------------------------------------|-------------------------|
| Onchip USB<br>USB Memory Type<br>USB Keyboard Support<br>USB Mouse Support<br>HD Audio<br>Onboard 1394<br>Giga Bit LAN<br>LAN Boot ROM | [V1.1 + V2.0]<br>[SHADOW]<br>[Enabled]<br>[Enabled]<br>[Auto]<br>[Enabled]<br>[Enabled]<br>[Disabled] | Item Help<br>Menu Level |
|                                                                                                    |                                                                                                    |                         |

### Phoenix-Award WorkstationBIOS CMOS Setup Utility Onboard Device Setup

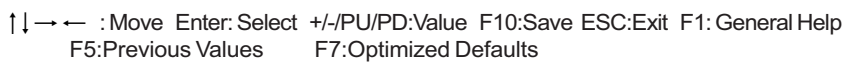

| Parameter            | Description                                                                                                    | Options             |
|----------------------|----------------------------------------------------------------------------------------------------|---------------------|
| Onchip USB           | This item enables users to or disable the onchip<br>USB function, setting it to be USB1.1                                                                             | V1.1+V2.0           |
| USB Memory Type      | This item indicates the USB memory type.                                                                                                    | SHADOW              |
| USB Keyboard support | Enable this item if you plan to use a keyboard<br>connected through the USB port in a legacy<br>operating system(such as DOS) that does not<br>support Plug and Play. | Enabled<br>Disabled |
| USB Mouse Support    | Enable this item if you plan to use a mouse<br>connected through the USB port in a legacy<br>operating syste(such as DOS) that does not<br>support Plug and Play.     | Enabled<br>Disabled |
| HD Audio             | Enables and disables the onboard audio chip.<br>Disable this item if you are going to install a PCI<br>audio add-in card.                                             | Auto                |
| Onboard 1394         | This item enables or disables onboard 1394                                                                                                    | Enabled<br>Disabled |
| Giga Bit LAN         | This item enables or disables Giga bit LAN                                                                                                    | Enabled<br>Disabled |
| LAN Boot ROM         | This item enables or disables LAN Boot ROM.                                                                                                    | Enabled<br>Disabled |

# Onboard I/O Chip Setup

| Super I/O Device                                                                                                    |                                                                             |                         |
|----------------------------------------------------------------------------------------------------|-----------------------------------------------------------------------------|-------------------------|
| Onboard FDC Controller<br>Onboard Serial Port 1<br>Onboard Serial Port 2<br>X UR2 Duplex Mode<br>Onboard Parellel Port<br>Parallel Port Mode<br>x ECP Mode Use DMA | [Enabled]<br>[3F8/IRQ4]<br>[2F8/IRQ3]<br>Half<br>[378/IRQ7]<br>[SPP]<br>[3] | Item Help<br>Menu Level |
|                                                                                                    | ь <i>з</i>                                                                  |                         |

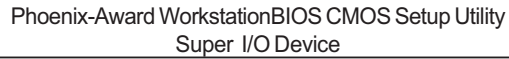

†↓→ ← : Move Enter: Select +/-/PU/PD:Value F10:Save ESC:Exit F1: General Help F5:Previous Values F7:Optimized Defaults

| Parameter               | Description                                                                                                    | Options                           |
|-------------------------|----------------------------------------------------------------------------------------------------|-----------------------------------|
| Onboard FDC Controller  | This option enables the onboard floppy disk drive controller.                                                                                                    | Enabled<br>Disabled               |
| Onboard Serial Port 1/2 | This option is used to assign the I/O address<br>and interrupt request(IRQ) for onboard serial<br>port 1.                                                                                                    | 3F8/IRQ4/2F8/IRQ3                 |
| UART Mode Select        | This field is available if the onboard serial port 2<br>field is set to any option but Disabled. UART<br>Mode Select enables you to select the infrared<br>communication protocol-IrDA, ASKIR or SCR                                                                                                    | Normal                            |
| UR2 Duplex Mode         | This field is available when UART mode is set<br>to either ASKIR or IrDA. This item enables you<br>to determine the infrared function of the<br>onboard infrared chip. The options are Full and<br>Half. Full-duplex means that you can transmit<br>and send information simultaneously. Had-<br>duplex is the transmission of data in both<br>directions, but only one direction at a time. | <b>Half-Duplex</b><br>Full-Duplex |
| Onboard Parallel Port   | This option is used to assign the I?O address<br>and interrupt request(IRQ) for the onboard<br>parallel port.                                                                                                    | 378/IRQ7                          |
| Parallel Port Mode      | Enables you to set the data transfer protocol for<br>your parallel port. There are four options:<br>SPP(Standard Parallel Port), EPP(Enhanced<br>Parallel Port), ECP(Extended Capabilities Port)<br>and ECP+EPP                                                                                                    | SPP                               |
|                         | SPP allows data output only. Extended<br>Capabilities Port(ECP) and Enhanced Parallel<br>Port(EPP) are bi-directional modes, allowing<br>both data input and output. ECP and EPP<br>modes are only supported with EPP- and ECP-<br>aware peripherals.                                                                                                    |                                   |
| ECP Mode Use DMA        | When the onboard parallel port is set to ECP mode, the parallel port can use DMA 3 or DMA 1                                                                                                    | 3                                 |

# Power Management Setup

| ACP    | Function               | [Enabled]      |              |
|--------|------------------------|----------------|--------------|
| ACP    | Suspend Type           | [S1&S3]        | Item Help    |
| Powe   | er Management          | [User Define]  |              |
| Vide   | o Off Method           | [DPMS Support] |              |
| HDD    | Power Down             | [Disabled]     | Menu Level 🕨 |
| HDD    | Down In Suspend        | [Disabled]     |              |
| Soft-  | Off by Power Button    | [Delay 4 Sec]  |              |
| WOL    | (PME#)                 | [Disabled]     |              |
| WOF    | R(RI#)                 | [Disabled]     |              |
| USB    | Resume from S1/S3      | [Enabled]      |              |
| PS2    | K/B Resume from S1/S3  | [Enabled]      |              |
| Resu   | ime By Alarm           | [Disabled]     |              |
| X Day  | of Month Alarm         | 0              |              |
| X Time | e (hh:mm:ss) Alarm     | 0:0:0          |              |
| ACP    | AWAY Mode              | [Disabled]     |              |
| AMD    | K8 Cool&Quiet Control  | [Auto]         |              |
| Pow    | er on After Power fail | [Former-Sts]   |              |
|        |                        | -              |              |

### Phoenix-Award WorkstationBIOS CMOS Setup Utility Power Management Setup

↑↓→ ← : Move Enter: Select +/-/PU/PD:Value F10:Save ESC:Exit F1: General Help F5:Previous Values F7:Optimized Defaults

| Parameter                | Description                                                                                                    | Options             |
|--------------------------|----------------------------------------------------------------------------------------------------|---------------------|
| ACPI Function            | Use this item to enable or disable ACPI function.                                                                                                    | Enabled<br>Disabled |
| ACPI Suspend Type        | Use this item to define how your system<br>suspends. In the default, S3(STR), the suspend<br>mode is a suspend to RAM, i.e., the system<br>shut down with the exception of a refresh<br>current to the system memory.                                                                                                    | S1&S3               |
| Power Management         | This item is used to enable or disable users manually define power management.                                                                                                    | User define         |
| Video Off Method         | This item defines how the video is powered<br>down to save power. This item is set to<br>DPMS(Display Power Management Software)<br>by default.                                                                                                    | DPMS Support        |
| HDD Power Down           | The IDE hard drive will spin down if it is not accessed within a specified length of time.                                                                                                    | Disabled<br>Enabled |
| HDD Down In Suspend      | This item enables or disables whether the IDE hard drive to be down in suspend mode.                                                                                                    | Disabled<br>Enabled |
| Soft-Off by Power Button | Under ACPI(Advanced Configuration and<br>Power management Interface) you can create a<br>software power down. In a software power<br>down, the system can be resumed by Wake Up<br>Alarms. This item lets you install a software<br>power down that is controlled by the power<br>button on your system. If the item is set to<br>Instant-Off, then the power button causes a<br>software power down. If the item is set to Delay<br>4 Sec. Then you have to hold the power button<br>down for four seconds to cause a software<br>power down. | Delay 4 Sec         |

| Parameter                     | Description                                                                                                    | Options             |
|-------------------------------|----------------------------------------------------------------------------------------------------|---------------------|
| WOL(PME#)/WOR(RI#)            | This item specifies whether the system will be<br>awakened from power saving modes when<br>activity or input signal of the specified hardware<br>peripheral or component is detected.          | Disabled<br>Enabled |
| USB Resume from S1/S3         | This item allows users to enable or disable the USB device Wake-up from S1/S3 mode.                                                                                                    | Enabled<br>Disabled |
| PS2 K/B Resume from S1/<br>S3 | This item allows users to enable or disable the PS2 K/B Wake-up from S1/S3 mode.                                                                                                    | Enabled<br>Disabled |
| Resume by Alarm               | This item allows users to enable or disable the<br>alarm to wake up the system.if set to Enabled,<br>users can specify the specific day of month and<br>the exact time to power up the system. | Disabled<br>Enabled |
| ACPI AWAY Mode                | This item enables or disables the ACPI AWAY mode.                                                                                                    | Disabled<br>Enabled |
| AMD K8 Cool'n'Quiet control   | This item helps the system to lower the frequency when CPU idles. When the frequency                                                                                                    | Auto                |
| Power on After Power fail     | This item enables your computer to automatically restart or return to its operating status.                                                                                                    | Former-Sts          |

# PnP/PCI Feature

| × | Init Display First<br>Reset Configuration Data<br>Resources Controlled By<br>IRQ Resources<br>PCI/VGA Palette Snoop | [PCI Ex]<br>[Disabled]<br>[Auto(ESCD)]<br>Press Enter<br>[Disabled] | Item Help<br>Menu Level |
|---|----------------------------------------------------------------------------------------------------|---------------------------------------------------------------------|-------------------------|
|   | ** PCI Express relative items**<br>Maximum Payload Size                                                             | [4096]                                                              |                         |

### Phoenix-Award WorkstationBIOS CMOS Setup Utility PnP/PCI Configurations

↑↓→←: Move Enter: Select +/-/PU/PD:Value F10:Save ESC:Exit F1: General Help F5:Previous Values F7:Optimized Defaults

| Parameter                | Description                                                                                                    | Options                    |
|--------------------------|----------------------------------------------------------------------------------------------------|----------------------------|
| Init Display First       | This item allows you to choose the primary display card.                                                                                                    | PCIEx                      |
| Reset Configuration Data | If you enable this item and restart the system,<br>any Plug and Play configuration data stored in<br>the BIOS Setup is cleared from memory.                                                                                                    | Enabled<br><b>Disabled</b> |
| Resources Controlled By  | You should leave this item at the default<br>Auto(ESCD). Under this setting, the system<br>dynamically allocates resources to Plug and<br>Play devices as they are required. If you cannot<br>get a legacy ISA(Industry Standard<br>Architecture) expansion card to work properly,<br>you might be able to solve the problem by<br>changing this item to Manual, and then opening<br>up the IRQ Resources submenu.                                                                                                    | Auto(ESCD)                 |
| IRQ Resources            | In the IRQ Resources submenu, if you assign<br>an IRQ to Legacy ISA, then that Interrupt<br>Request Line is reserved for a legacy ISA<br>expansion card. Press <esc> to close the IRQ<br/>Resources submenu. In the Memory Resources<br/>submenu, use the first item Reserved Memory<br/>Base to set the start address of the memory you<br/>want to reserve for the ISA expansion card. Use<br/>the section item Reserved Memory Length to<br/>set the amount of reserved memory. Press<br/><esc> to close Memory Resources submenu.</esc></esc> |                            |
| PCI/VGA Palette Snoop    | This item is designed to overcome problems<br>that can be caused by some non-standard VGA<br>cards. This board includes a built-in VGA<br>system that does not require palette snooping<br>so you must leave this item disabled.                                                                                                    | Enabled<br>Disabled        |
| Maximum Payload Size     | This item specifies the maximum payload size for the PCI Express function.                                                                                                    | 4096                       |

# PC Health Status

| Phoenix-Award WorkstationBIOS CMOS Setup Utility |
|--------------------------------------------------|
| PC Health Status                                 |

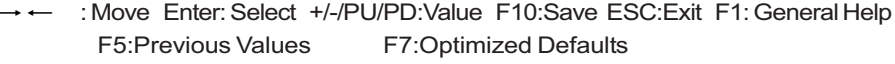

The following table describes the parameters found in this menu:

| Parameter                           | Description                                                                                                    | Options     |
|-------------------------------------|----------------------------------------------------------------------------------------------------|-------------|
| System Component<br>Characteristics | These items allow users to monitor data provided<br>by the BIOS on this motherboard. These fields can<br>not be changed.                                                           |             |
|                                     |                                                                                                    |             |
|                                     | Voltage Battery                                                                                                    |             |
|                                     | CPU FAN Speed                                                                                                    |             |
|                                     | System FAN Speed                                                                                                    |             |
|                                     | Current System Temperature                                                                                                    |             |
|                                     | Current CPU Temperature                                                                                                    |             |
| CPU Shutdown                        | This item enables users to set the maximum                                                                                                    | 60°C/140°F  |
| Temperature                         | down.                                                                                                    | 70°C/158°F  |
|                                     |                                                                                                    | 80°C/176°F  |
|                                     |                                                                                                    | 90°C/194°F  |
| Warning Temperature                 | This item lets you select the temperature at which<br>you want the system to send out a warning<br>message to the PC speakers of when the<br>temperature goes beyond either limit. | Disabled    |
| Smart FAN Control                   | SPU/SYS Smart Fan Function                                                                                                    | Press Enter |
|                                     | This item allows you to enable/disable the control<br>of the CPU/system fan speed by changing by<br>changing the fan parameter.                                                    |             |

# Set Supervisor/User Password

When this function is selected, the following message appears at the center of the screen to assist you in creating a password.

### **ENTER PASSWORD**

Type the password, up to eight characters, and press<Enter>. The password typed now will clear any previously entered password from CMOS memory. You will be asked to confirm the password. Type the password again and press ,Enter>. You may also press <Esc> to abort the selection.

To disable password, just press <Enter> when you are prompted to enter password. A message will confirm the password being disabled. Once the password is disabled, the system will boot and you can enter BIOS Setup freely.

### PASSWORD DISABLED

If you have selected "System" in "Security Option" of "BIOS Features Setup" menu, you will be prompted for the password every time the system reboots or any time you try to enter BIOS Setup.

If you have selected "Setup" at "Security Option" from "BIOS Features Setup" menu, you will be prompted for the password only when you enter BIOS Setup.

Supervisor Password has higher priority than User Password. You can use Supervisor Password when booting the system or entering BIOS Setup to modify all settings. Also you system or entering BIOS Setup but can not modify any setting if Supervisor Password is enabled.

# Load Default Settings

Selecting the field loads the factory defaults for BIOS and Chipset Features which the system automatically. detects. THis option opens a dialog box that lets you install optimized defaults for all appropriate items in the Setup Utility. Press <OK> and then <Enter> to install the defaults. Press <Cancel> and then <Enter> to not install the defaults.

If you only want to install setup defaults for a specific option, select and display that option, and then press<F9>.

# Save & Exit Setup

Highlight this item and press <Enter> to save the changes that you have made in the Setup Utility and exit the Setup Utility.

When the Save and Exit dialog box appears, press <Y> to save and exit, or press <N> to return to the main menu.

# **Exit Without Saving**

Highlight this item and press <Enter> to discard any changes that you have made in the Setup Utility and exit the Setup Utility.

When the Exit Without Saving dialog box appears, press <Y> to discard changes and exit, or press <N> to return to the main menu.

**NOTE:** If you have made settings that you do not want to save, use the "Exit Without Saving" item and press <Y> to discard any changes you have made.

# Machine Disassembly and Replacement

To disassemble the computer, you need the following tools:

- U Wrist grounding strap and conductive mat for preventing electrostatic discharge.
- Wire cutter.
- D Phillips screwdriver (may require different size).
- **NOTE:** The screws for the different components vary in size. During the disassembly process, group the screws with the corresponding components to avoid mismatches when putting back the components.

# **General Information**

## **Before You Begin**

Before proceeding with the disassenbly procedure, make sure that you do the following:

- 1. Turn off the power to the system and all peripherals.
- 2. Unplug the AC adapter and all power and signal cables from the system.

# **Disassembly Procedure**

This section tells you how to disassemble the system when you need to perform system service. Please also refer to the disassembly video, if available.

CAUTION: Before you proceed, make sure you have turned off the system and all peripherals connected to it.

- 1. Open the computer.
  - 1-1. Place the system unit on a flat, steady surface.

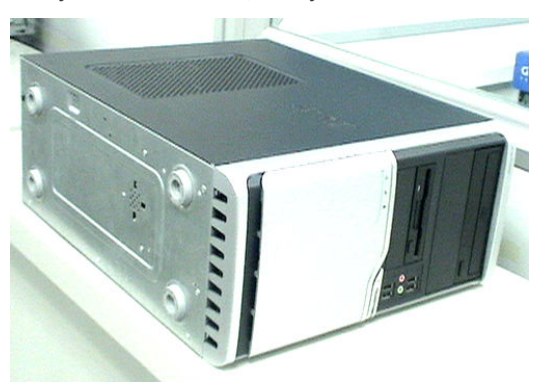

1-2. Release the Lock-handle then slide the left side door out.

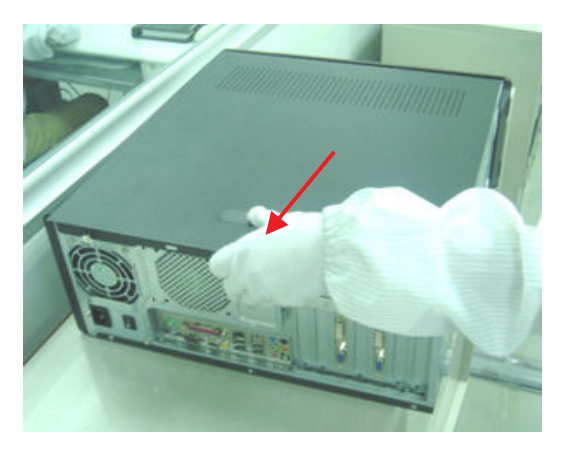

- 2. Disconnect the cables.
  - 2-1. Disconnect the USB and Front AUDIO ASSY cables.

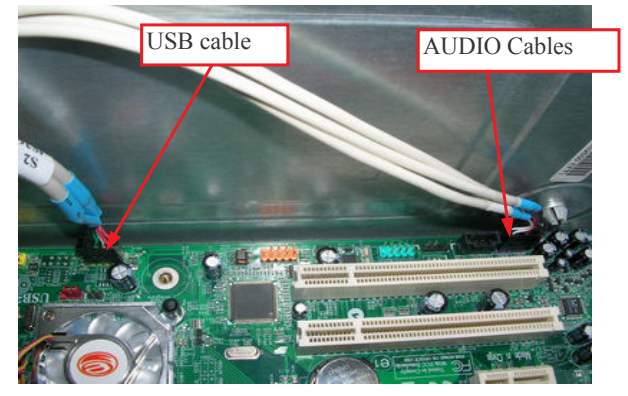

2-2. Disconnect the PA and PD power-cable from the MB connector.

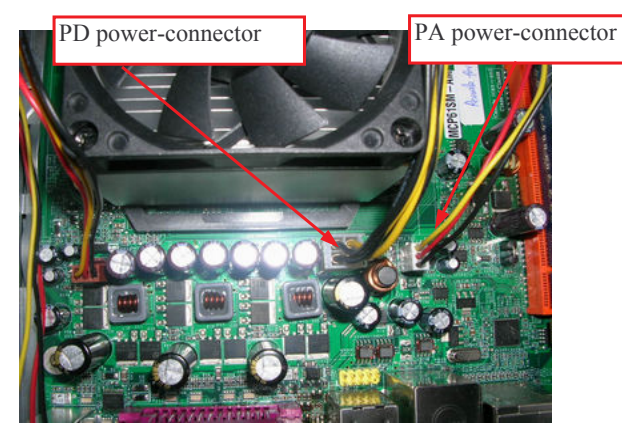

 $2\mathchar`-3$  . Disconnect the P1 power-cable and ODD data cable from the MB connector.

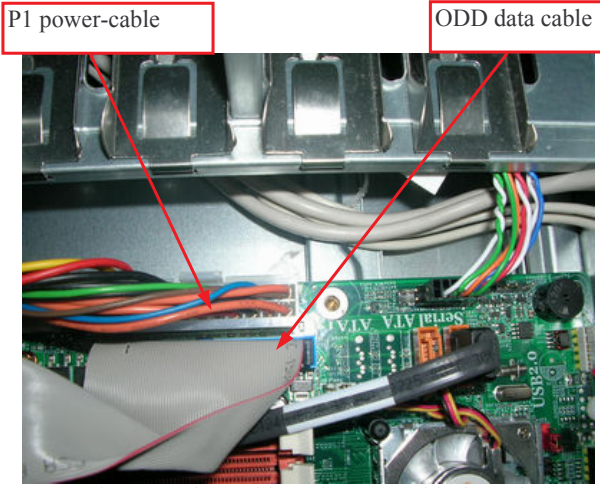

2-4 . Disconnect the ODD data cable and power-cable from the rear of ODD.

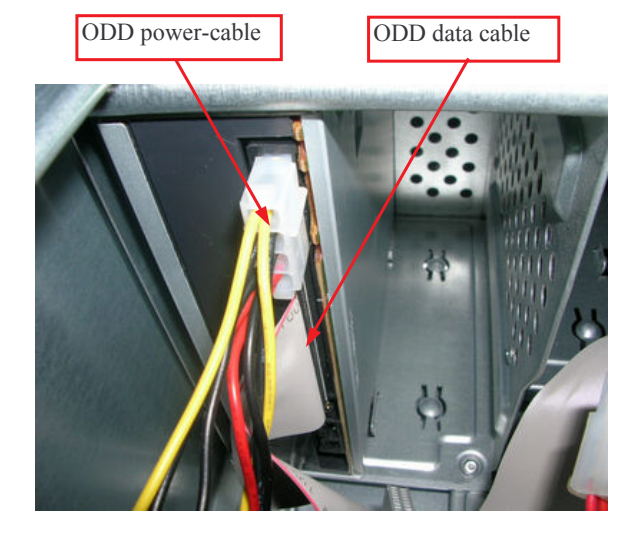

2-5 . Disconnect the HDD data cable and power-cable from the rear of HDD and MB

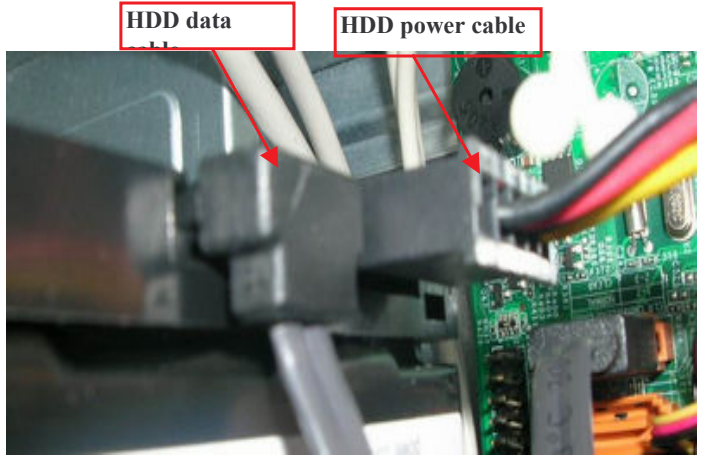

Detach the HDD and ODD.
 3-1. Rail the HDD-holder shown bellow, then take the HDD out from the chassis.

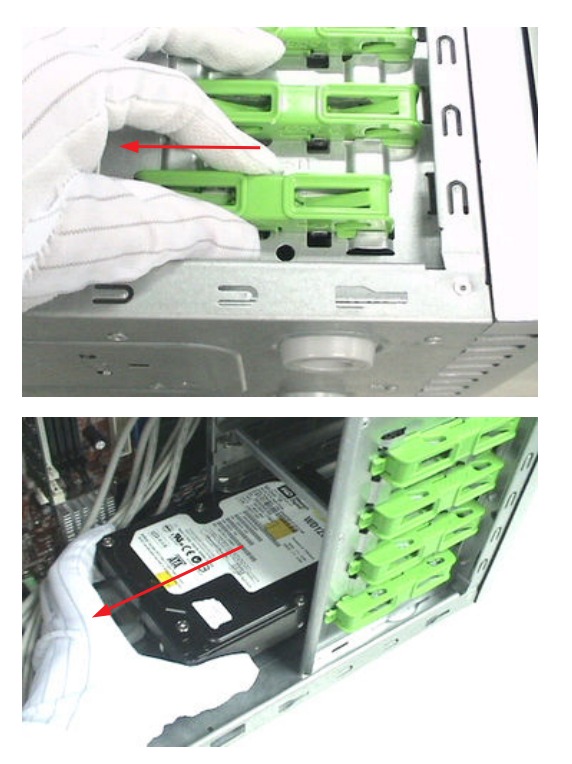

3-2. Release the three latches on the front bezel, then remove the front bezel.

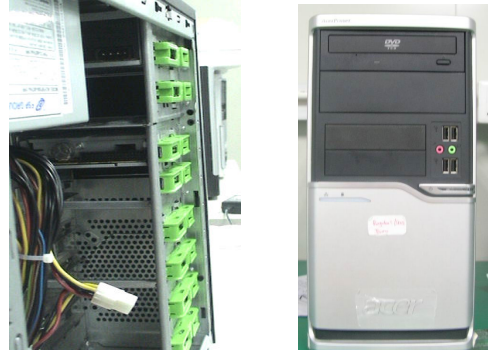

3-3. Rail the ODD-holder shown bellow, then take the ODD out from the chassis.

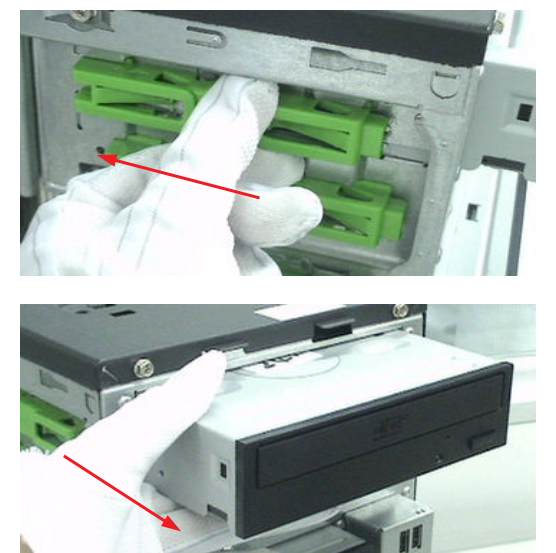

4. Detach the USB Module.

Release the screw shown bellow, then take off the USB module together with the USB&Audio cable.

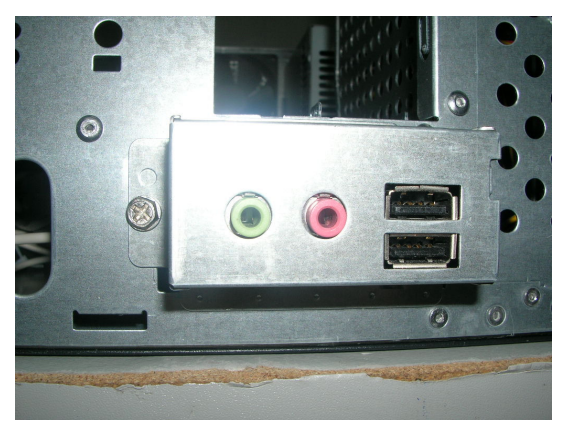

### 5. Detach the CPU Cooler.

5-1. Disconnect the CPU Cooler power-cable shown bellow.

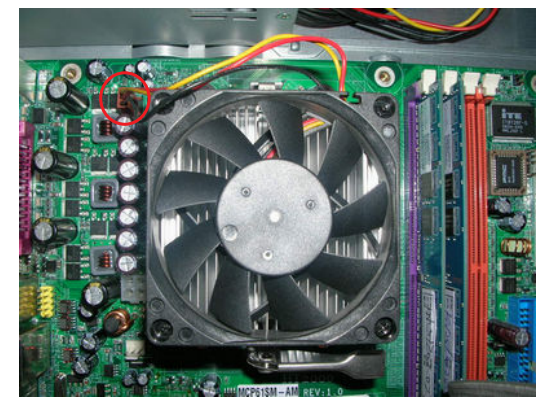

5-2. Release the CPU Cooler Latch then remove it.

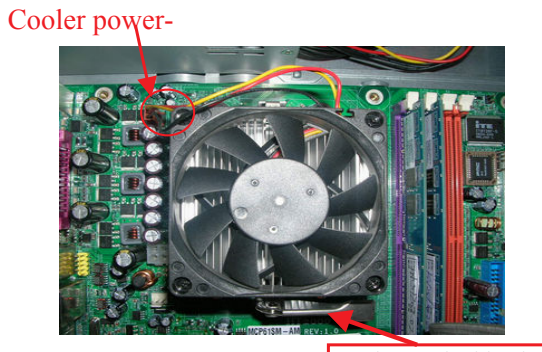

Cooler Locked latch

6. Remve the Memory.

Release the two latch shown bellow then remove the Memory.

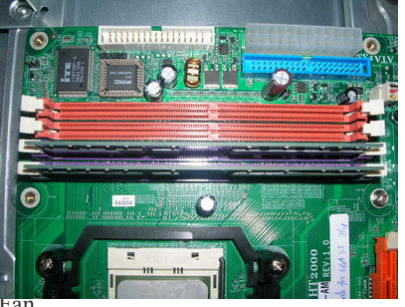

7. Remve the System Fan

Release the four screws shown bellow then take off the fan.

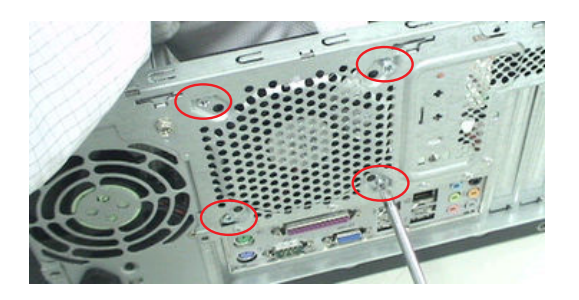

### 8. Remove the CPU.

Release the CPU Latch on the Socket then remove the CPU.

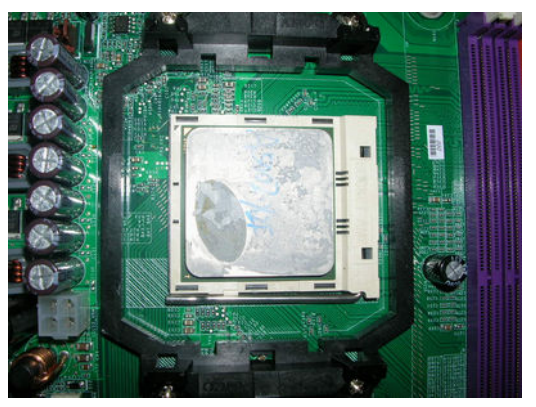

### 9. Remove the Motherboard.

Release the eight screws shown bellow then take off the MB.

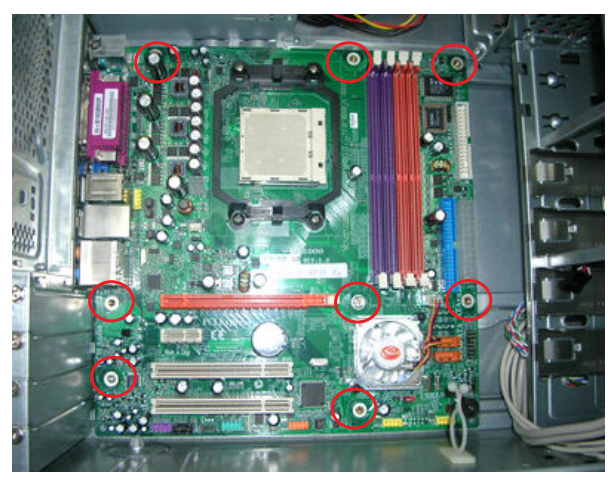

### 10. Remove the Power-supply.

Release the four screws shown bellow then take off the Power-supply.

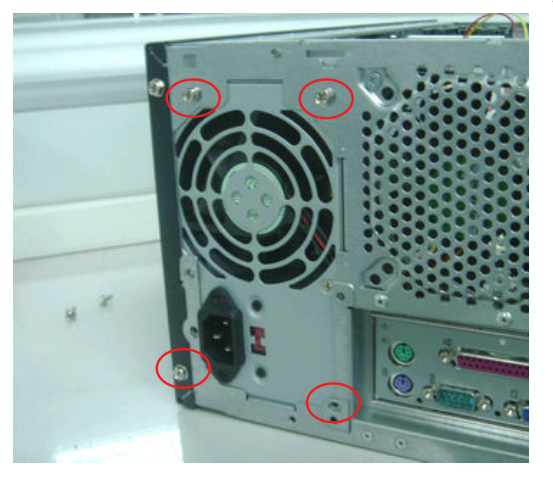

# Troubleshooting

Please refer to generic troubleshooting guide for trougleshooting information relating to following topics:

- Power-On Self-Test (POST)
- POST Check Points
- POST Error Messages List
- Error Symptoms List

# Jumper and Connector Information

# Jumper Setting

This section explains how to set jumpers for correct configuration of the mainboard.

### **Setting Jumper**

Use the motherboard jumpers to set system configuration options. Jumpers with more than one pin are numbered. When setting the jumpers, ensure that the jumper caps are placed on the correct pins.

| Description                                                                                                    | Illustration |
|----------------------------------------------------------------------------------------------------|--------------|
| The illustrations show a 2-pin jumper. When the jumper cap is placed on both pins, the jumper is SHORT. If you remove the jumper cap, or place the jumper cap on just one pin, the jumper is OPEN. | SHORT OPEN   |
| This illustration shows a 3-pin jumper. Pins 1 and 2 are SHORT                                                                                                    |              |

# **Checking Jumper Settings**

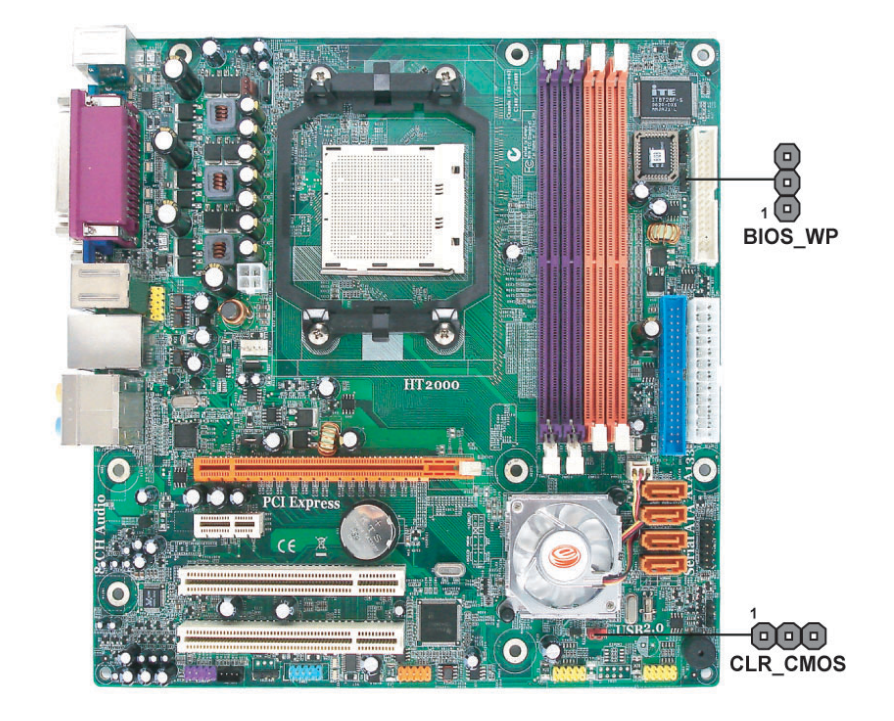

| Jumper   | Setting(Default) Illustration                                     |
|----------|-------------------------------------------------------------------|
| CLR_CMOS | 1-2 : Clear                                                       |
|          | 2-3 : Normal                                                      |
|          | Before clearing the Clear CMOS                                    |
|          | CMOS,make sure to                                                 |
|          |                                                                   |
|          |                                                                   |
| BIOS_WP  | Open: Write Enable                                                |
|          | Short: Write Disable                                              |
|          |                                                                   |
|          | BIOS_WP                                                           |
| 3IOS_WP  | turn off the system<br>Open: Write Enable<br>Short: Write Disable |

# **Connecting Components**

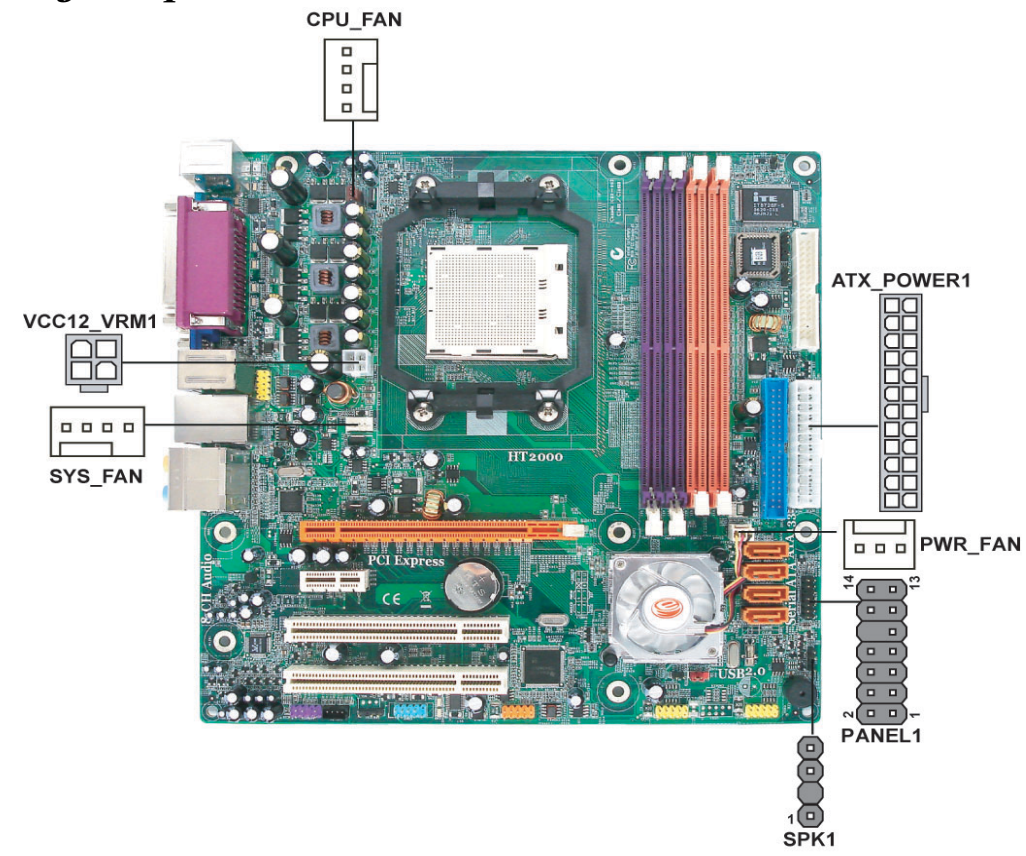

### CPU\_FAN/SYS\_FAN

| Pin | Signal Name | Function        |
|-----|-------------|-----------------|
| 1   | GND         | System Ground   |
| 2   | +12V        | Power +12V      |
| 3   | Sense       | Sensor          |
| 4   | PWM         | CPU FAN control |

### PWR\_FAN

| Pin | Signal Name | Function      |
|-----|-------------|---------------|
| 1   | GND         | System Ground |
| 2   | +12V        | Power +12V    |
| 3   | Sense       | Sensor        |

### SPK1: Internal speaker

| Pin | Signal Name |
|-----|-------------|
| 1   | VCC         |
| 2   | Кеу         |
| 3   | GND         |
| 4   | Signal      |

### ATX\_Power

| Pin | Signal Name | Pin | Signal Name |
|-----|-------------|-----|-------------|
| 1   | +3.3V       | 13  | +3.3V       |
| 2   | +3.3V       | 14  | -12V        |
| 3   | Ground      | 15  | СОМ         |
| 4   | +5V         | 16  | PS_ON       |
| 5   | Ground      | 17  | СОМ         |
| 6   | +5V         | 18  | СОМ         |
| 7   | Ground      | 19  | СОМ         |
| 8   | PWRGD       | 20  | -5V         |
| 9   | +5VSB       | 21  | +5V         |
| 10  | +12V        | 22  | +5V         |
| 11  | +12V        | 23  | +5V         |
| 12  | +3.3V       | 24  | СОМ         |

### ATX\_12V

| Pin | Signal Name |
|-----|-------------|
| 1   | Ground      |
| 2   | Ground      |
| 3   | +12V        |
| 4   | +12V        |

### Front Panel Header

The front panel header (PANEL1) provides a standard set of switch and LED connectors commonly found on ATX or Micro ATX cases. Refer to the table below for information:

| Illustration     | Pin | Signal   | Function       | Pin | Signal   | Function        |
|------------------|-----|----------|----------------|-----|----------|-----------------|
|                  | 1   | HDD+LED- | Hard disk LED+ | 2   | SUS LED  | *MSG LED+       |
| 14 13            | 3   | HDD+LED- | Hard disk LED- | 4   | SUS LED  | *MSG LED-       |
|                  | 5   | RST_SW_N | Reset Switch   | 6   | PWR_SW_P | Power Switch(+) |
| 2000 1<br>PANEL1 | 7   | RST_SW_P | Reset Switch   | 8   | PWR_SW_N | Power Switch(-) |
|                  | 9   | RSVD     | Reserved       | 10  | Кеу      | No pin          |
|                  | 11  | RSVD     | Reserved       | 12  | LAN LED  | LAN LED(+)      |
|                  | 13  | RSVD     | Reserved       | 14  | LAN LED  | LAN LED(+)      |

73

|      | (T | op-\ | /iev | v) |   |    |    |    |    |    |    |    |    |    |    |    |    |    |  |
|------|----|------|------|----|---|----|----|----|----|----|----|----|----|----|----|----|----|----|--|
| _    |    | 2    | 4    | 6  | 8 | 10 | 12 | 14 | 16 | 18 | 20 | 22 | 24 | 26 | 28 | 30 | 32 | 34 |  |
| 100  |    |      |      |    |   |    |    |    |    |    |    |    |    |    |    |    |    |    |  |
| - 11 |    |      |      |    |   |    |    |    |    |    |    |    |    |    |    |    |    |    |  |

### 1 3 5 7 9 11 13 15 17 19 21 23 25 27 29 31 33

| Pin | Signal Name | Pin | Signal Name |
|-----|-------------|-----|-------------|
| 1   | Ground      | 2   | DRVDEN0     |
| 3   | Ground      | 4   | HDL-        |
| 5   | Keypin      | 6   | DS3-        |
| 7   | Ground      | 8   | INDEX-      |
| 9   | Ground      | 10  | MTR0-       |
| 11  | Ground      | 12  | DS0-        |
| 13  | Ground      | 14  | DS1-        |
| 15  | Ground      | 16  | MTR1-       |
| 17  | Ground      | 18  | DIR-        |
| 19  | Ground      | 20  | STEP-       |
| 21  | Ground      | 22  | WDATA       |
| 23  | Ground      | 24  | WGATE-      |
| 25  | Ground      | 26  | TRK0-       |
| 27  | Ground      | 28  | WP-         |
| 29  | Ground      | 30  | RDATA       |
| 31  | Ground      | 32  | HDSEL-      |
| 33  | Ground      | 34  | DSKCHG-     |

|   | (10 | p-v | lew | )  |    |    |    |    |    |    |    |    |    |    |    |    |    |    |    |                |
|---|-----|-----|-----|----|----|----|----|----|----|----|----|----|----|----|----|----|----|----|----|----------------|
| 2 | 4   | 6   | 8   | 10 | 12 | 14 | 16 | 18 | 20 | 22 | 24 | 26 | 28 | 30 | 32 | 34 | 36 | 38 | 40 |                |
|   |     |     |     |    |    |    |    |    |    |    |    |    |    |    |    |    |    |    |    | <b>23.</b>     |
|   |     |     |     |    |    |    |    |    |    |    |    |    |    |    |    |    |    |    |    | <b>84</b> - 14 |

1 3 5 7 9 11 13 15 17 19 21 23 25 27 29 31 33 35 37 39

| Pin | Signal Name | Pin | Signal Name |
|-----|-------------|-----|-------------|
| 1   | RESET-      | 2   | Ground      |
| 3   | DD7         | 4   | DD8         |
| 5   | DD6         | 6   | DD9         |
| 7   | DD5         | 8   | DD10        |
| 9   | DD4         | 10  | DD11        |
| 11  | DD3         | 12  | DD12        |
| 13  | DD2         | 14  | DD13        |
| 15  | DD1         | 16  | DD14        |
| 17  | DD0         | 18  | DD15        |
| 19  | Ground      | 20  | Keypin      |
| 21  | DMARQ       | 22  | Ground      |
| 23  | DIOW-       | 24  | Ground      |
| 25  | DIOR-       | 26  | Ground      |
| 27  | IORDY       | 28  | PSYNC:CSEL  |
| 29  | DMACK-      | 30  | Ground      |
| 31  | INTRQ       | 32  | IOCS16-     |
| 33  | DA1         | 34  | PDIAG-      |
| 35  | DA0         | 36  | DA2         |
| 37  | CS1FX-      | 38  | CS3FX-      |
| 39  | DASP-       | 40  | Ground      |

# **Connecting the Optional Devices**

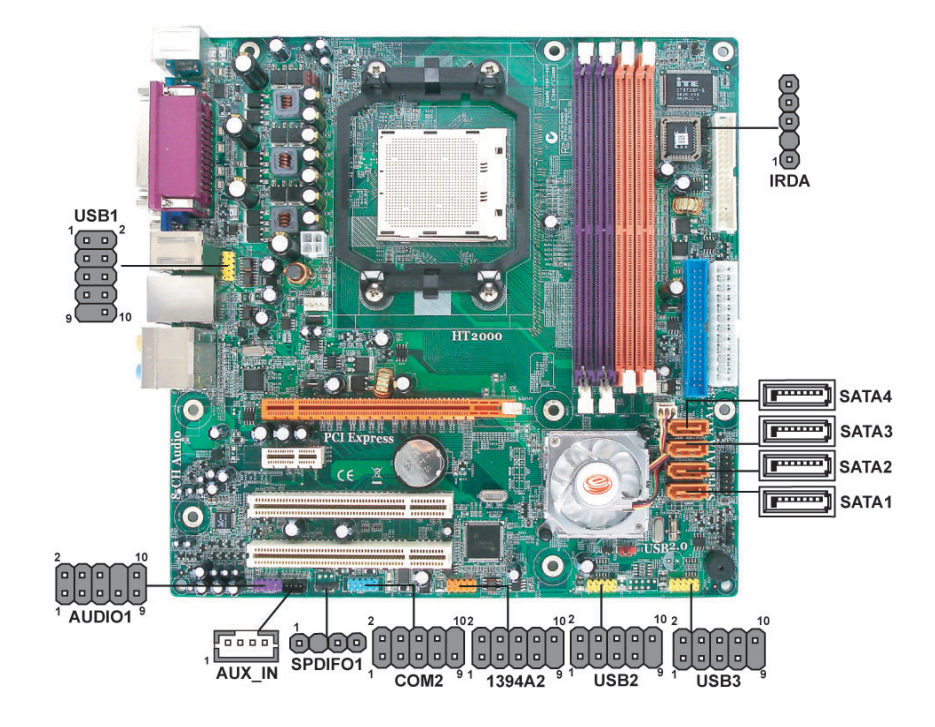

### AUXIN1: Auxiliary in connector

| Pin | Signal Name | Function             |
|-----|-------------|----------------------|
| 1   | AUX_R       | AUX In right channel |
| 2   | RET_R       | Return Right Aux in  |
| 3   | RET_L       | Return Left Aux in   |
| 4   | AUX_L       | AUX In left channel  |

### USB1~3: Front Panel USB headers

| Pin | Signal Name | Function                   |
|-----|-------------|----------------------------|
| 1   | USBPWR      | Front panel USB power      |
| 2   | USBPWR      | Front panel USB power      |
| 3   | USB_FP_P0-  | USB port 0 negative signal |
| 4   | USB_FP_P1-  | USB port 1 negative signal |
| 5   | USB_FP_P0+  | USB port 0 positive signal |
| 6   | USB_FP_P1+  | USB port 1 positive signal |
| 7   | GND         | Ground                     |
| 8   | GND         | Ground                     |
| 9   | Кеу         | No pin                     |
| 10  | NC          | Not connected              |

### AUDIO1: Front Panel Audio Header

| Pin | Signal Name   | Function                                |
|-----|---------------|-----------------------------------------|
| 1   | PORT 1L       |                                         |
| 2   | AUD_GND       | Ground used by analog<br>audio circuits |
| 3   | PORT 1R       |                                         |
| 4   | PRESENCE#     |                                         |
| 5   | PORT 2R       |                                         |
| 6   | SENSE1_RETURN |                                         |
| 7   | SENSE_SEND    |                                         |
| 8   | KEY           | No pin                                  |
| 9   | PORT 2L       |                                         |
| 10  | SENSE2_RETURN |                                         |

### IRDA: Infrared header

| Pin | Signal Name |
|-----|-------------|
| 1   | VCC         |
| 2   | No Pin      |
| 3   | IRRX        |
| 4   | Ground      |
| 5   | IRTX        |

### SPDIFO1 : SPDIF out header

| Pin | Signal Name | Function             |  |
|-----|-------------|----------------------|--|
| 1   | SPDIF       | SPDIF digital output |  |
| 2   | +5VA        | 5V analog Power      |  |
| 3   | Key         | No pin               |  |
| 4   | GND         | Ground               |  |

### SATA1~4: Serial ATA connectors

| Pin | Signal Name | Pin | Signal Name |
|-----|-------------|-----|-------------|
| 1   | Ground      | 5   | RX-         |
| 2   | TX+         | 6   | RX+         |
| 3   | TX-         | 7   | Ground      |
| 4   | Ground      |     |             |

### 1394A2: Onboard IEEE 1394a header

| Pin | Signal Name | Pin | Signal Name |
|-----|-------------|-----|-------------|
| 1   | TPA+        | 6   | TPB-        |
| 2   | TPA-        | 7   | Cable-Power |
| 3   | GND         | 8   | Cable-Power |
| 4   | GND         | 9   | Key pin     |
| 5   | TPB+        | 10  | GND         |
#### COM2: Onboard serial port header

| Pin | Signal Name | Function            |
|-----|-------------|---------------------|
| 1   | NDCBD       | Data carry detect   |
| 2   | NSINB       | Serial Data In      |
| 3   | NSOUTB      | Serial Data out     |
| 4   | NDTRB       | Data terminal ready |
| 5   | GND         | Ground              |
| 6   | NDSRB       | Data set ready      |
| 7   | NRTSB       | Request to send     |
| 8   | NCTSB       | Clear to send       |
| 9   | NRIB        | Ring Indicator      |
| 10  | Кеу         | No pin              |

### **Rear I/O Panel Connectors**

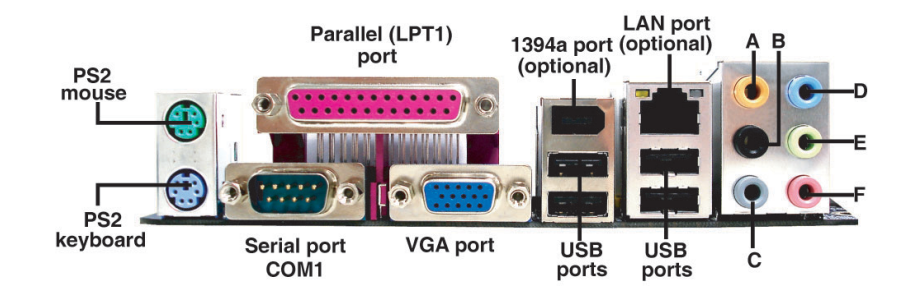

- Description PS2 Mouse: Use the PS/2 mouse port to connect a PS/2 pointing device
- PS2 Keyboard: Use the PS/2 keyboard port to connect a PS/2 keyboard
- Parallel Port(LPT1): Use LPT to connect printers or other parallel communication devices
- Serial Port(COM1): Use the COM port to connect serial devices such as mice, fax, or modems
- U VGA Port: Connect your monitor to the VGA port
- LAN Port(optional): Connect and RJ-45 jack to the LAN port to connect your computer to the network

#### PSKBM1

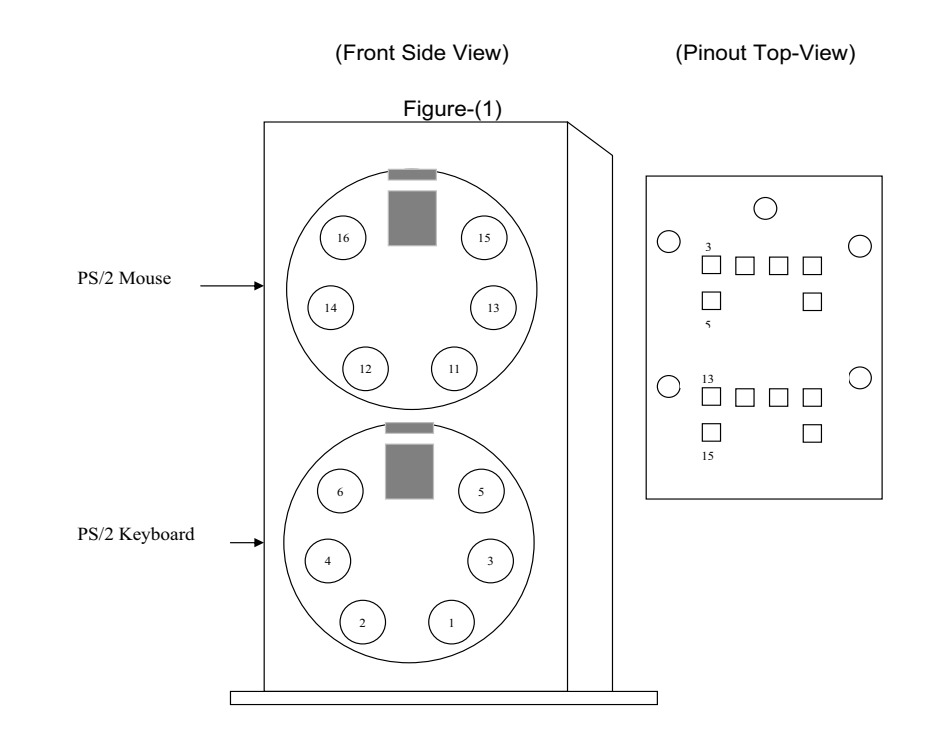

| PS/2 Keyboard |        | PS/2 Mouse |        |
|---------------|--------|------------|--------|
| 1             | KBDATA | 11         | MDATA  |
| 2             | NC     | 12         | NC     |
| 3             | Ground | 13         | Ground |
| 4             | VCC    | 14         | VCC    |
| 5             | KBCLK  | 15         | MCLK   |
| 6             | NC     | 16         | NC     |

#### COM1

| Illustration    | Pin | Signal Name |
|-----------------|-----|-------------|
|                 | 1   | DCD         |
| Front Side View | 2   | RxD         |
|                 | 3   | TxD         |
|                 | 4   | DTR         |
|                 | 5   | Ground      |
| Pinout Top-View | 6   | DSR         |
|                 | 7   | RTS         |
|                 | 8   | СТЅ         |
| Figure-(2)      | 9   | RI          |
|                 |     |             |

Front Side View

Image: Constraint of the second second s

| Pin | Signal Name | Pin | Signal Name |
|-----|-------------|-----|-------------|
| 1   | STROBE      | 13  | SLCT        |
| 2   | PD0         | 14  | ALF         |
| 3   | PD1         | 15  | ERROR       |
| 4   | PD2         | 16  | INIT        |
| 5   | PD3         | 17  | SLCTIN      |
| 6   | PD4         | 18  | Ground      |
| 7   | PD5         | 19  | Ground      |
| 8   | PD6         | 20  | Ground      |
| 9   | PD7         | 21  | Ground      |
| 10  | АСК         | 22  | Ground      |
| 11  | BUSY        | 23  | Ground      |
| 12  | PE          | 24  | Ground      |
|     |             | 25  | Ground      |

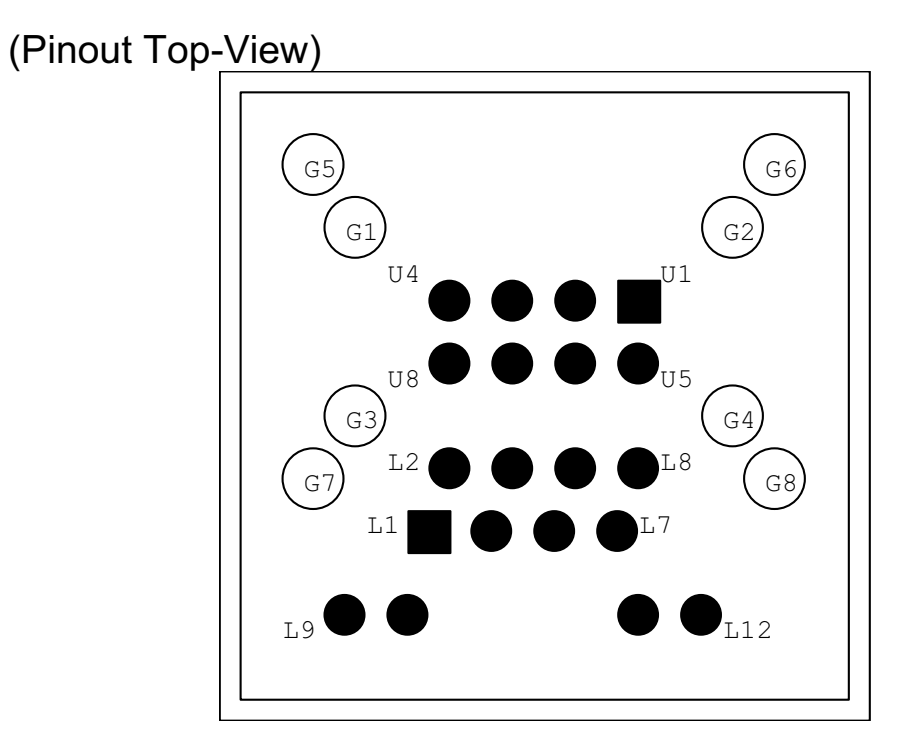

| Pin | Signal Name | Pin | Signal Name |
|-----|-------------|-----|-------------|
| U1  | VCC         | G7  | HOLE_LAN    |
| U2  | -DATA0      | G8  | HOLE_LAN    |
| U3  | +DATA0      | L1  | TX+         |
| U4  | GND         | L2  | TX-         |
| U5  | VCC         | L3  | RX+         |
| U6  | -DATA0      | L4  | NC          |
| U7  | +DATA0      | L5  | NC          |
| U8  | GND         | L6  | RX-         |
| G1  | HOLE_USB    | L7  | NC          |
| G2  | HOLE_USB    | L8  | NC          |
| G3  | HOLE_USB    | L9  | LINK        |
| G4  | HOLE_USB    | L10 | VCC         |
| G5  | HOLE_LAN    | L11 | ACT         |
| G6  | HOLE_LAN    | L12 | VCC         |

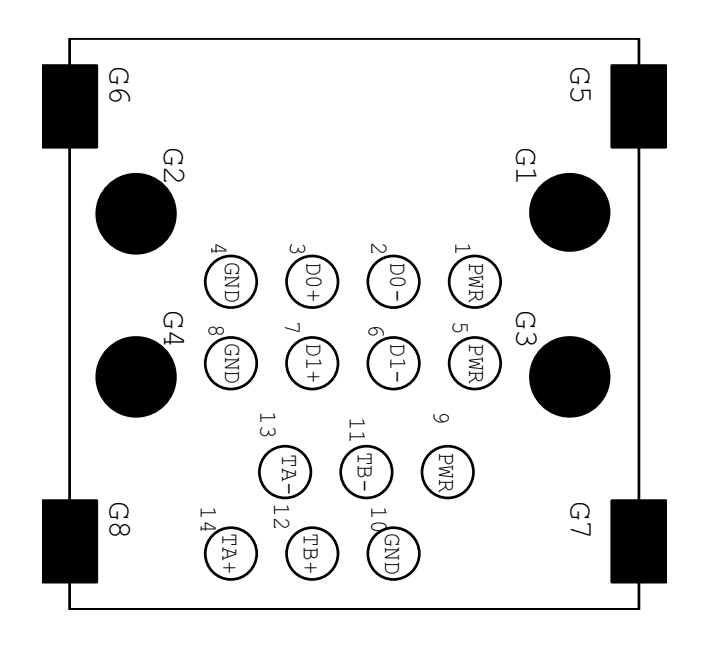

| Pin | Signal Name | Pin | Signal Name |
|-----|-------------|-----|-------------|
| 1   | VCC         | 9   | VP          |
| 2   | -DATA0      | 10  | VG          |
| 3   | +DATA0      | 11  | TPB-        |
| 4   | GND         | 12  | TPB+        |
| 5   | VCC         | 13  | TPA-        |
| 6   | -DATA1      | 14  | TPA+        |
| 7   | +DATA1      |     |             |
| 8   | GND         |     |             |
| G1  | HOLE_USB    |     |             |
| G2  | HOLE_USB    |     |             |
| G3  | HOLE_USB    |     |             |
| G4  | HOLE_USB    |     |             |

# FRU (Field Replaceable Unit) List

This chapter gives you the FRU (Field Replaceable Unit) listing in global configurations of Aspire T180/E380 and AcerPower M8. Refer to this chapter whenever ordering for parts to repair or for RMA (Return Merchandise Authorization).

**IMPORTANT:** Please note WHEN ORDERING FRU PARTS, that you should check the most up-to-date information available on your regional web or channel. For whatever reasons a part number change is made, it will not be noted in the printed Service Guide. For ACER-AUTHORIZED SERVICE PROVIDERS, your Acer office may have a DIFFERENT part number code to those given in the FRU list of this printed Service Guide. You MUST use the local FRU list provided by your regional Acer office to order FRU parts for repair and service of customer machines.

IMPORTANT: Please note that Acer Corporation sells only the parts listed in the following table. Please be reminded that though some parts are disassembled in Chapter 3 for demonstration purpose, Acer Corporation does not provide these parts.

- **NOTE:** To scrap or to return the defective parts, you should follow the local government ordinance or regulations on how best to dispose it, or follow the rules set by your regional Acer office on how to return it. You can access to the website for the latest Parts version http://aicsl.acer.com.tw/spl/
- NOTE: The final version of SPL will be released later.

## **Exploded** Diagram

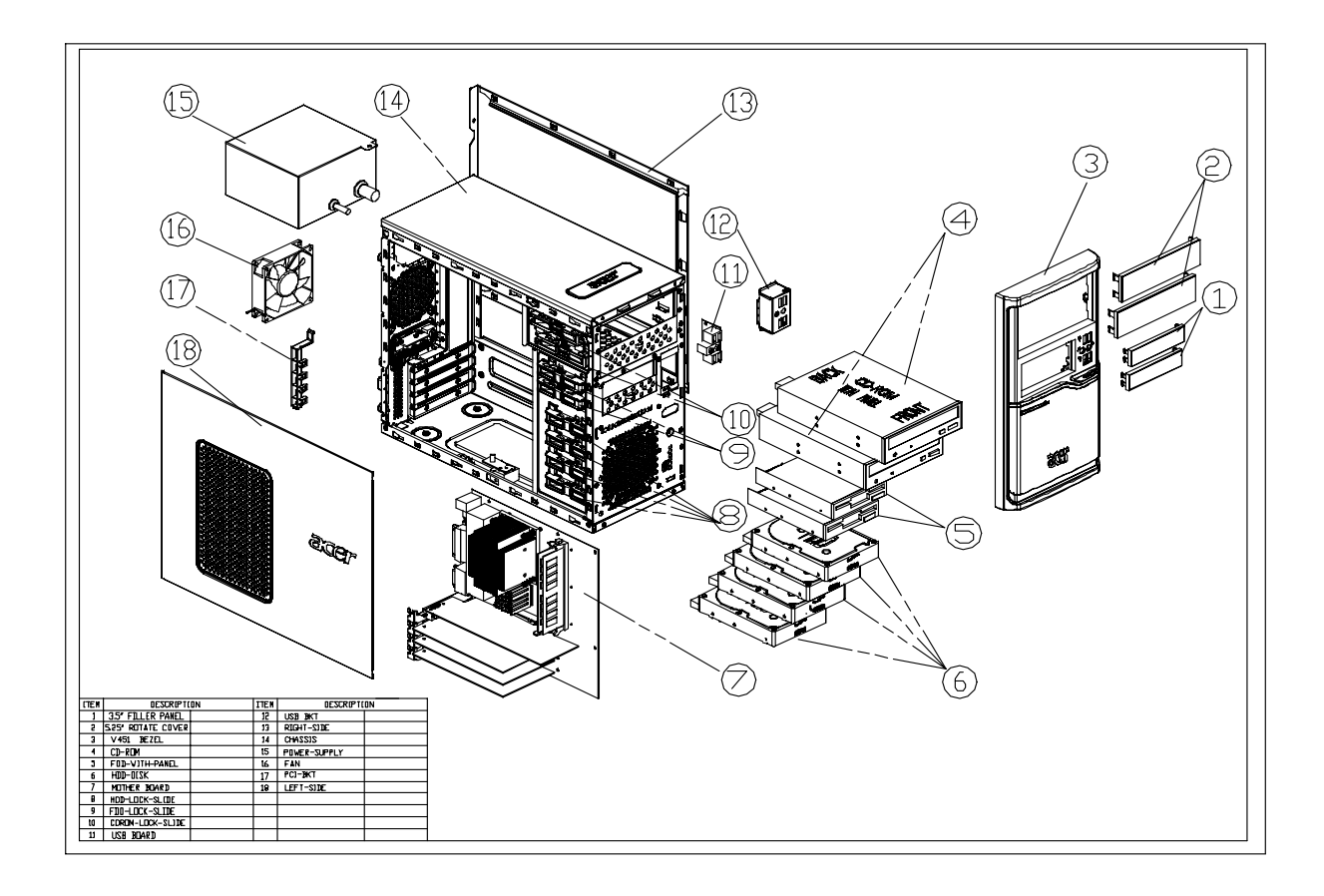

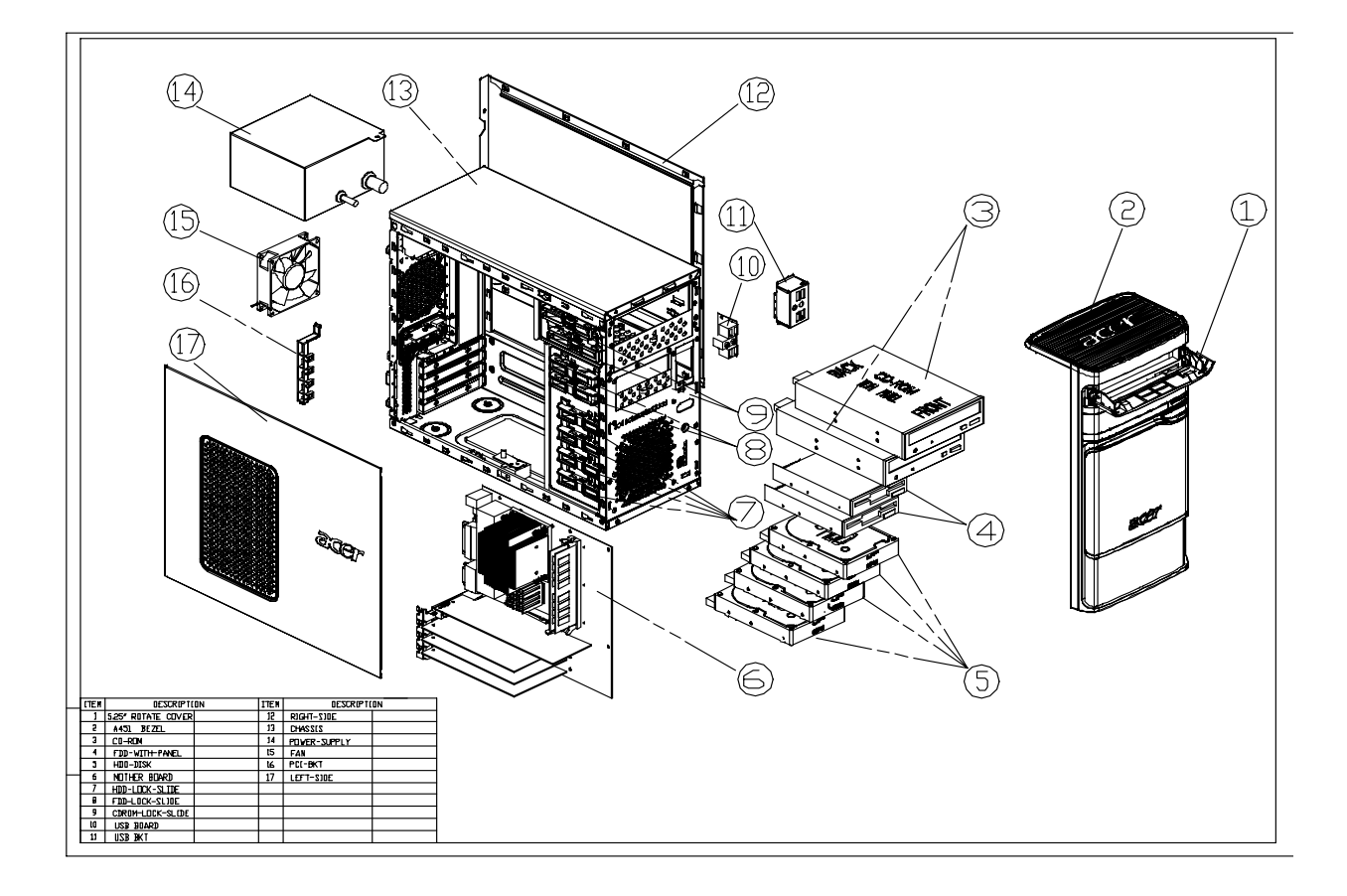

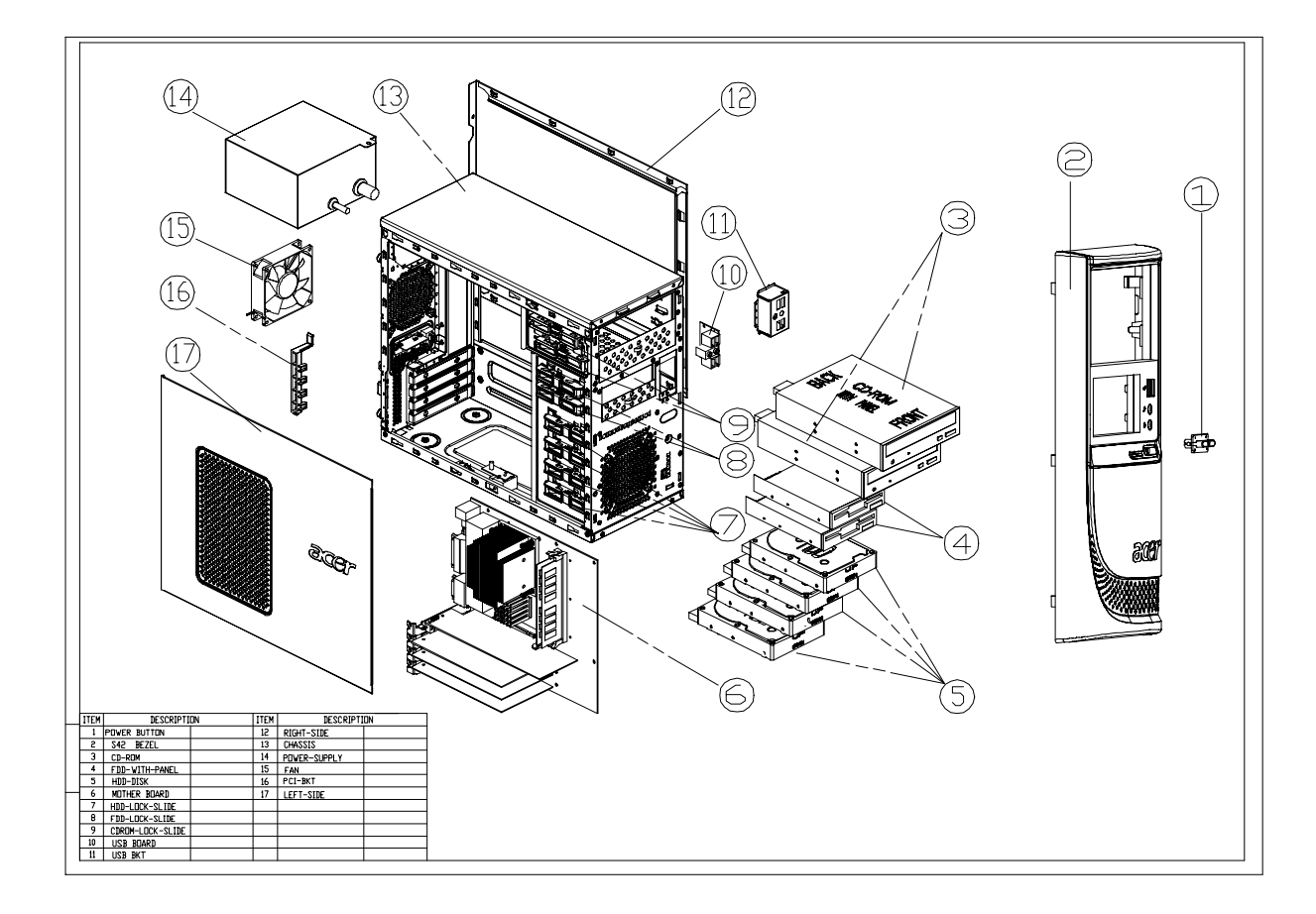

## FRU List

The FRU list will be updated later.